## PHÂN HIỆU TRƯỜNG ĐẠI HỌC LÂM NGHIỆP TRUNG TÂM TIN HỌC & NGOẠI NGỮ

രുയമ

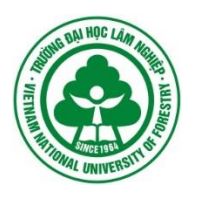

## BÀI TẬP THỰC HÀNH TIN HỌC ĐẠI CƯƠNG

(Dành cho bậc Đại học chính quy)

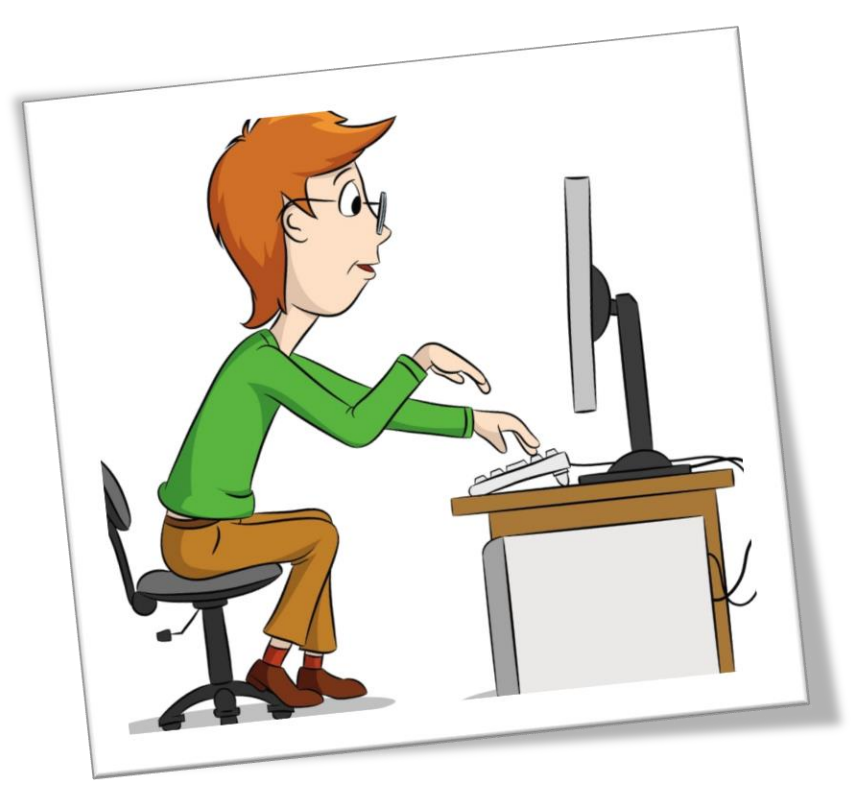

ĐỒNG NAI, THÁNG 9/2019

## PHẦN I – HỆ ĐIỀU HÀNH MICROSOFT WINDOWS

#### രുയമ

## Bài thực hành 01. Bài tập Windows Explorer

- 1. Khởi động Windows Explorer và tạo cây thư mục như hình bên trong ổ đĩa D:\
- Xem thông tin của các thư mục DOHOA, LAPTRINH bằng cách chọn thư mục cần xem và thực hiện lệnh File → Properties, hoặc Organize → Properties.
- Gán thuộc tính ẩn (Hidden) cho thư mục THVP, thuộc tính chỉ đọc (Read Only) cho thư mục THCB bằng cách chọn thư mục và thực hiện lệnh File/Organize → Properties → Read Only/Hidden.
- Thực hiện lệnh Organize → Folder and Search Options để chọn chế độ hiển thị lại thư mục đã bị ẩn.
- Thực hiện lại lệnh File/Organize → Properties để xóa bỏ các thuộc tính đã cài đặt cho thư mục THVP và THCB.
- 6. Đổi tên các thư mục sau: CHAPTER1 → CHUONG1 CHAPTER2 → CHUONG2 MSPAINT → VEHINH WORDPAD → SOANTHAO 3DS → 3DSTUDIO

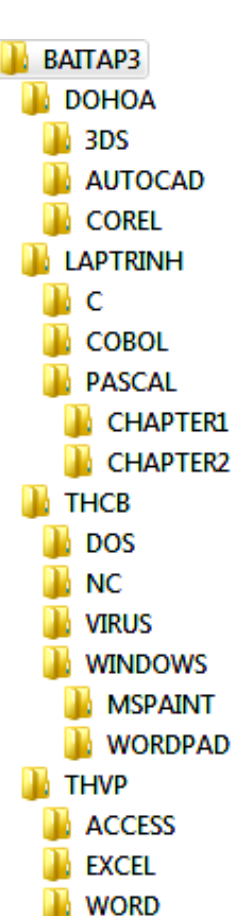

- Tạo thêm 1 thư mục có tên SAOCHEP trong thư mục BAITAP3.
- 8. Sao chép thư mục THVP, THCB vào SAOCHEP.
- 9. Sao chép nội dung của PASCAL và COBOL vào C.
- **10.** Xóa thư mục THVP và THCB trong thư mục BAITAP3.
- **11.** Tạo thêm thư mục GRAPHICS trong BAITAP3, sau đó di chuyển nội dung của thư mục DOHOA vào GRAPHICS.

#### Bài thực hành 02. Bài tập Windows Explorer, Shortcut, Search

- 1. Khởi động Windows Explorer và tạo cây thư mục như hình bên trong ổ đĩa D: $\$
- Dùng chức năng tìm kiếm để tìm 2 tập tin CALC.EXE và ► BAITAP4
   WORDPAD.EXE, sau đó sao chép vào thư mục MSPAINT.
- Dùng chức năng tìm kiếm để tìm các tập tin có phần mở rộng là .TXT, chọn 5 tập tin và sao chép vào thư mục WORDPAD.
- 4. Sắp xếp các tập tin trong thư mục WORDPAD theo kích thước tăng dần, chọn cách hiển thị Details để xem các thông tin: loại tập tin, kích thước, ngày giờ tạo...

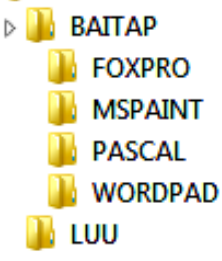

- 5. Trên desktop, tạo 1 shortcut để khởi động chương trình Unikey có tên GOTIENGVIET, tạo 1 shortcut để khởi động chương trình WORDPAD có tên SOANTHAO. Sao chép 2 shortcut vừa tạo ở trên vào thư mục LUU.
- Khởi động chương trình WORDPAD để soạn nội dung sau đây và lưu vào thư mục WORDPAD với tên TAPBUT.RTF

#### TẠP BÚT

Một năm trôi qua thật nhanh, thế là lại già thêm một tuổi. Ngày xưa, tôi ít khi nghĩ đến tuổi tác nhưng từ khi nghe thằng em sắp lập gia đình, rồi cô bạn sắp có em bé, ra đường nhiều đứa trẻ gọi bằng cô, xưng con và cảm thấy mệt mỏi với những cuộc vui ồn ào, náo nhiệt...Lúc đó tôi mới chợt thấy những nếp nhăn trên gương mặt của mình ...

Mọi người đều hy vọng một năm mới sẽ mang lại hạnh phúc cho mình và người thân, nhưng riêng tôi thì lại mong muốn đừng có năm mới và điều đó thì không bao giờ xảy ra...

- 7. Tạo một shortcut để mở tập tin TAPBUT.RTF trên Desktop.
- **8.** Mở tập tin TAPBUT.RTF từ shortcut vừa tạo ở trên, nhập thêm nội dung sau vào và lưu lại với tên DANHNGON.RTF trong thư mục WORDPAD.

#### DANH NGÔN

- Không gì đẹp hơn sự thật
- Thành kiến là cha đẻ của sự dốt nát
- Bộ lông làm đẹp con công, học vấn làm đẹp con người
- Chớ nói công việc này khó, có khó mới nên người
- Xóa 2 shortcut ở trong thư mục LUU (không dùng Shift + Delete), sau đó vào Recycle Bin và phục hồi lại.

## PHẦN II – SOẠN THẢO VĂN BẢN MICROSOFT WORD 2010

ഷയമ

#### Bài thực hành 01. Định dạng ký tự

Yêu cầu: Font chữ Time New Roman, cỡ chữ 13

## TRÌNH BÀY FONT CHỮ

Microsoft Word là một chương trình ứng dụng xử lý văn bản có thể giúp người sử dụng soạn thảo văn bản một cách nhanh chóng và hiệu quả.

Word cho phép ta dùng chữ bình thường, hoặc làm cho **chữ rộng ra**, chữ co lại theo tỉ lệ (Scale) hoặc cho chữ cách xa nhau, hoặc cho chữ gần lại (Spacing), *chữ in nghiêng* (Italic), **chữ in đậm** (Bold), <u>chữ gach dưới nét đơn</u>, <u>gach dưới nét đôi</u>, <u>gach dưới từng từ</u> (Word only), <u>gach dưới với dấu chấm, gach dưới với nét gon sóng</u>, <u>gach dưới nét dày</u>, <u>gach dưới với nét gach</u>, <u>gach dưới với nét chấm và gach</u>, <del>chữ bị gạch ngang</del>, **chữ có bóng** (Shadow), **chữ chỉ có đường viền** (Outline), <sup>chữ được nâng cao hay chữ được hạ thấp (Position - Raised/Lowered). Các lựa chọn Superscript (chỉ số trên) với tổ hợp phím tắt là: Ctrl + Shift + dấu = và Subscript (chỉ số dưới) với tổ hợp phím tắt là: Ctrl + dấu = giúp ta tạo các biểu thức đơn giản như:  $y = 3x^3 + 2x^2 + 5$  hoặc  $H_2 + \frac{1}{2}O_2 \rightarrow H_2O$ .</sup>

Ta cũng có thể chèn các biểu tượng đặc biệt vào văn bản như: 😊 🗁 🕿

#### Bài thực hành 02. Định đạng căn lề

Yêu cầu: Font chữ Time New Roman, cỡ chữ 13

## HƯƠNG THẨM

Phan Thị Thanh Nhàn (Đoạn 2)

Cửa sổ hai nhà cuối phố Không hiểu vì sao không khép bao giờ Đôi bạn ngày xưa học cùng một lớp Cây bưởi sau nhà ngan ngát hương đưa... (Đoạn 3)

> Giấu một chùm hoa trong chiếc khăn tay Cô gái ngập ngừng sang nhà hàng xóm Bên ấy có người ngày mai ra trận... (Đoạn 4)

> > Chỉ mùi hương đầm ấm thanh tao Không giấu được cứ bay dịu nhẹ Cô gái như chùm hoa lặng lẽ Nhờ hương thơm nói hộ tình yêu... (Đoạn 6)

Rồi theo từng hơi thở của anh Hương thơm ấy thấm sâu vào lồng ngực Anh lên đường hương sẽ theo đi khắp Họ chia tay vẫn chẳng nói điều gì Mà hương thầm thơm mãi bước người đi... (Đoạn 7)

## Bài thực hành 03. Định dạng Tab (Tab stop)

Lưu tập tin vào ổ đĩa làm việc với tên Muc luc.doc

## **MỤC LỤC**

| Phần 1 | Lời mở đầu            | 2   |
|--------|-----------------------|-----|
| Phần 2 | Phân tích thực tiễn   | 4   |
| Phần 3 | Mô tả                 | 10  |
| Phần 4 | Phân tích và thiết kế | 20  |
| Phần 5 | Áp dụng thực tế       | 45  |
| Phần 6 | Kết luận và Đề nghị   | 110 |

Lưu tập tin nội dung sau đây với tên Phieu nhap kho.doc

| PHIẾU NHẬP KHO   |            |              |  |
|------------------|------------|--------------|--|
| Nhập của :       |            | Địa chỉ:     |  |
| Do Ông, Bà       |            | CMND số:     |  |
| Cấp tại :        |            | Ngày :       |  |
| Nhập theo:       | Số :       | Ngày:        |  |
| $\mathbf{N}_{2}$ | gười giao  | Người nhận   |  |
| Ngu              | ıyễn Văn A | Nguyễn Văn B |  |

## Bài thực hành 04. Định dạng bảng biểu (Table)

Hãy nhập và định dạng như bảng sau:

|        | STT | HỌ LÓT       | TÊN   | NGÀY SINH  |
|--------|-----|--------------|-------|------------|
| 4      | 1   | Hồ Thị       | Ánh   | 01/10/1986 |
| ,<br>O | 2   | Nguyễn Quốc  | Bảo   | 12/05/1987 |
|        | 3   | Đào Xuân     | Danh  | 22/12/1985 |
|        | 4   | Trần Minh    | Đường | 05/03/1987 |
| Ý      | 5   | Nguyễn Thanh | Giang | 11/08/1986 |
| I S    | 6   | Dương Vũ Lý  | Hương | 31/01/1987 |
| Ż      | 7   | Mạc Đăng     | Khoa  | 20/11/1987 |
| V      | 8   | Vũ Thị Tuyết | Linh  | 01/05/1986 |
| Ω      | 9   | Hoàng Kim    | Minh  | 04/03/1985 |
|        | 10  | Trịnh Thị Tố | Oanh  | 25/06/1987 |

| ТТ | II.a đôm  | Tân    | Ngày     |     | Điểm thi |      | Tổng | Xếp  |
|----|-----------|--------|----------|-----|----------|------|------|------|
| 11 | пộ dệm    | Ten    | sinh     | Văn | Toán     | NN   | điểm | loại |
| 1  | Bùi Thế   | Anh    | 02/12/91 | 7,0 | 6,5      | 8,0  | 21,5 | Khá  |
| 2  | Trần Ngọc | Bảo    | 10/10/91 | 9,0 | 8,0      | 10,0 | 27,0 | Giỏi |
| 3  | Lê Nhật   | Chương | 03/02/91 | 8,5 | 7,5      | 7,5  | 23,5 | Khá  |
| 4  | Đinh Thu  | Hương  | 02/09/90 | 6,0 | 7,0      | 6,5  | 19,5 | TB   |
| 5  | Hoàng Thị | Mai    | 22/12/91 | 5,5 | 6,5      | 7,0  | 19,0 | TB   |
| 6  | Lê Minh   | Vũ     | 12/12/89 | 5,0 | 9,0      | 10,0 | 24,0 | Giỏi |

## Sử dụng Tab trong bảng biểu

Trong bảng biểu, sau khi thiết lập **Tab Stop**, để di chuyển đến cột Tab, ta nhấn tổ hợp phím **Ctrl + Tab** thay vì nhấn phím **Tab** như thông thường.

|                        | Xin vui lòng cho biết đôi nét về bạn       | Ý kiến bạn đọc:<br>Để trả lời xin bạn hãy gạch chéo ở<br>các ô tương ứng |
|------------------------|--------------------------------------------|--------------------------------------------------------------------------|
|                        | ☐ Họ và tên bạn:                           | 3. Mục nào trong tạp chí bạn quan<br>tâm hơn cả:                         |
|                        | Dia chi:                                   | 🗖 Tin phần mềm – phần cứng                                               |
|                        | Nơi học tập và làm việc:                   | 🗖 Tổng quan                                                              |
|                        |                                            | □ Đánh giá – nhận xét                                                    |
| <b>D</b>               | 1. Bạn là:                                 | ☐ Góc kỹ thuật                                                           |
| RI                     | □ Sinh viên – học sinh                     | □ Học tập                                                                |
| 0                      | Sử dụng máy tính như công cụ trợ giúp      | Trao đổi kinh nghiệm                                                     |
|                        | Sử dụng máy tính chuyên nghiệp             | □ Dành cho học sinh – sinh viên                                          |
| $\mathbf{\mathcal{Q}}$ | □ Chuyên viên tin học (có trình độ Đại học | (Có thể đánh chéo nhiều ô)                                               |
| Ρ                      | vê tin học)                                | 4. Máy tính bạn đang sử dụng là:                                         |
|                        | □ Cán bộ lãnh đạo                          | 🗆 Cσ quan 🛛 Cá nhân                                                      |
|                        | 2. Bạn đọc thể giới vi tính – PC Word:     | Loại 🗆 PII 🗆 PIII                                                        |
|                        | Thường xuyên                               | □ PIV □ Khác                                                             |
|                        | □ Không thường xuyên                       | Hiệu máy:                                                                |
|                        |                                            |                                                                          |

Bài thực hành 05. Định dạng văn bản tổng hợp

CỘNG HÒA XÃ HỘI CHỦ NGHĨA VIỆT NAM Độc lập - Tự do - Hạnh phúc

## ĐƠN XIN NGHỈ PHÉP

Kính gửi: - Hiệu trưởng Trường Đại học Lâm nghiệp;

- Giám đốc Trung tâm Tin học và Ngoại ngữ;

- Trưởng Phòng Tổ chức - Hành chính.

Tôi tên: ...

Chức vụ: ...

Đơn vị công tác: ...

Nay tôi làm đơn này xin phép Hiệu trưởng Trường Đại học Lâm nghiệp, Giám đốc Trung tâm Tin học và Ngoại ngữ, Trưởng Phòng Tổ chức - Hành chính cho tôi được nghỉ phép:

- Thời gian: ... ngày, từ ngày ... đến ngày ...

- Lý do: ...

Rất mong được sự chấp thuận của Quý cấp.

Tôi xin chân thành cảm ơn.

Ngày ... tháng ... năm ... Kính đơn

| HIỆU TRƯỞNG   | TRƯỞNG PHÒNG | GIÁM ĐỐC  |
|---------------|--------------|-----------|
| ÐH LÂM NGHIỆP | TC - HC      | TT. TH&NN |

## Yêu cầu:

- Font chữ cho toàn bộ văn bản: Times New Roman.
- Khoảng cách giữa các đoạn toàn bộ văn bản (Spacing Before & After): 0 pt
- Font size: Tiêu đề lớn sử dụng size 16, nội dung còn lại sử dụng size 13.
- Phần Quốc hiệu: giãn dòng (Line spacing) Single
- Phần Kính gửi: sử dụng định dạng Tab, định dạng in đậm & nghiêng, đặt lề trái 1cm, giãn dòng Multiple 1.3
- Phần Nội dung chính: thụt đầu dòng 1cm, giãn dòng Multiple 1.3
- Phần Ký tên: sử dụng định dạng Tab

Định dạng văn bản tổng hợp

Γ

| PHÂN HIỆU<br>FRƯỜN <u>G ĐH LÂM</u> NGHIỆ | CỘNG HOÀ XÃ HỘI CHỦ NGHĨA VIỆT NAM<br>Độc lập - Tự do - Hạnh phúc |  |  |  |
|------------------------------------------|-------------------------------------------------------------------|--|--|--|
| GIẤY CHỨNG NHẬN                          |                                                                   |  |  |  |
| GIÁM ĐỐC PHÂN                            | HIỆU TRƯỜNG ĐẠI HỌC LÂM NGHIỆP<br>CHỨNG NHẬN                      |  |  |  |
| Anh/Chị:                                 |                                                                   |  |  |  |
| Ngày sinh:                               | Noi sinh:                                                         |  |  |  |
| Mã số sinh viên:                         |                                                                   |  |  |  |
| Đang học học kỳ/ học phần                | :                                                                 |  |  |  |
| Lớp:                                     | Khoa:                                                             |  |  |  |
| Hệ đào tạo:                              |                                                                   |  |  |  |
| Giấy này dùng để:                        |                                                                   |  |  |  |
| Làm vé xe bus                            | □ Xin việc làm □ Vay vốn ngân hàng □ Khác                         |  |  |  |
| (Giấy này có giá trị đến ng              | ày)                                                               |  |  |  |
| PHÒNG ĐÀO TẠO                            | Đồng Nai, ngày tháng năm<br>GIÁM ĐỐC                              |  |  |  |
|                                          |                                                                   |  |  |  |
|                                          |                                                                   |  |  |  |
|                                          |                                                                   |  |  |  |

- Thiết lập khổ giấy A4 (đặt lề trên: 2cm; dưới: 2cm; trái: 3cm; phải 1.5cm) Sử dụng chức năng Tabs để căn vị trí đoạn văn và điền dãy dấu chấm (.....) \_
- -

## Định dạng văn bản tổng hợp

| CỤC THUẾ                                          |                                                | Mẫu số      | 5: 02GTTT3/001 |                               |                  |
|---------------------------------------------------|------------------------------------------------|-------------|----------------|-------------------------------|------------------|
| HÓA ĐƠN BÁN HÀNG                                  |                                                |             | Ký             | hiệu: 03AA/11P<br>Số: 0000001 |                  |
|                                                   |                                                | Liên 1: L   | uu             |                               |                  |
| Ngày tháng năm 20<br>Đơn vị bán hàng:<br>Địa chỉ: |                                                |             |                |                               |                  |
| Họ tên                                            | người mua hàng:                                |             |                |                               |                  |
| Địa chỉ<br>Điện th                                | :<br>ıoại:                                     |             |                |                               |                  |
| STT                                               | Tên hàng hóa, dich vu                          | Đơn vi tính | Số lương       | Đơn giá                       | Thành tiền       |
| (1)                                               | (2)                                            | (3)         | (4)            | (5)                           | $(6)=4 \times 5$ |
|                                                   |                                                |             |                |                               |                  |
|                                                   |                                                |             |                |                               |                  |
| Cộng ti<br>Số tiền                                | iền bán hàng hóa, dịch vụ:<br>(viết bằng chữ): |             |                |                               |                  |

**Người mua hàng** (Ký, ghi rõ họ, tên)

**Người bán hàng** (Ký, đóng dấu, ghi rõ họ, tên)

Lưu ý: Cần kiểm tra, đối chiếu khi lập, giao, nhận hoá đơn.

- Thiết lập khổ giấy A4 (đặt lề trên: 2cm; dưới: 2cm; trái: 3cm; phải 1.5cm);
- Sử dụng font chữ: Times New Roman, cỡ chữ: 13;
- Sử dụng chức năng Tabs để điền dãy dấu chấm (.....)
- Sử dụng Table trong thẻ Insert để tạo bảng biểu.

Định dạng văn bản tổng hợp

#### BỘ NÔNG NGHIỆP VÀ PTNT CỘI TRƯỜNG ĐH LÂM NGHIỆP CƠ SỞ 2

CỘNG HÒA XÃ HỘI CHỦ NGHĨA VIỆT NAM <u>Độc lập - Tự do - Hạnh phúc</u>

Số: /TB-CS2-KHCN

Đồng Nai, ngày 17 tháng 02 năm 2014

## THÔNG BÁO

Về việc thực hiện báo cáo tiến độ học tập của cán bộ giảng viên đang tham gia chương trình đào tạo sau đại học

<u>Kính gửi:</u> - Trưởng các đơn vị trong trường; - Học viên đang đào tạo sau đại học; - .....

Để thuận lợi cho công tác quy hoạch, bố trí xắp sếp cán bộ đi học đúng chuyên ngành cần đào tạo theo chiến lược phát triển của Nhà trường, Giám đốc yêu cầu các đơn vị trong trường:

1. Trưởng các đơn vị thống kê báo cáo số lượng cán bộ viên chức.

2. Học viên báo cáo tiến độ học tập, kết quả học tập.

3. ...

Nơi nhận:

- Như kính gửi;

- Ban Giám đốc (để báo cáo);

- Lưu: VT, Ban KHCN.

## KT. GIÁM ĐỐC PHÓ GIÁM ĐỐC

TS. Hoàng Xuân Niên

## Yêu cầu:

- Font chữ cho toàn bộ văn bản: Times New Roman.
- Khoảng cách giữa các đoạn toàn bộ văn bản (Spacing Before & After): 0 pt
- Font size: Tiêu đề lớn sử dụng size 16, nội dung còn lại toàn bộ size 13.
- Phần Tên đơn vị & Quốc hiệu: giãn dòng (Line spacing) Single
- Phần Kính gửi: lề trái 1cm, định dạng in đậm & nghiêng, giãn dòng Multiple 1.3
- Phần Nội dung chính: thụt đầu dòng 1cm, giãn dòng Multiple 1.3
- Phần Ký tên có Font size 13, phần Nơi nhận có Font size 11. (Dùng Table)

BỘ NÔNG NGHIỆP VÀ PHÁT TRIỀN NÔNG THÔN PHÂN HIỆU TRƯỜNG ĐẠI HỌC LÂM NGHIỆP འའ๊๊雞

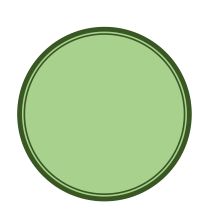

## BÁO CÁO THỰC TẬP NGHỀ NGHIỆP

Tên đề tài:

ĐÁNH GIÁ CÔNG TÁC QUY HOẠCH SỬ DỤNG ĐẤT TẠI XÃ SÔNG TRẦU, HUYỆN TRẢNG BOM TỈNH ĐỒNG NAI

| Giảng viên hướng dẫn: |
|-----------------------|
| Sinh viên thực hiện:  |
| Mã số sinh viên:      |
| Lớp:                  |

## ĐỒNG NAI, THÁNG 1/2018

## Bài thực hành 06. Định dạng Bullets, Numbering, Borders, Shading

# TUYỄN DỤNG

Công ty Hoá chất AWJ cần tuyển đại diện tại TP. Hồ Chí Minh với các chức danh như sau: **Chức danh:** 

- 1. Trưởng phòng Phát triển kinh doanh
- 2. Trưởng phòng Kỹ thuật
- 3. Trưởng phòng Tiếp thị

## Yêu cầu:

- Tuổi từ 30 đến 40, tốt nghiệp Đại Học ngành Hoá
- Viết, nói thành thạo tiếng Anh
- Sử dụng thành thạo vi tính văn phòng
- Có kiến thức về thương mại và tiếp thị

## Hồ sơ xin việc gồm có:

- Đơn xin việc (bằng tiếng Anh)
- Sơ yếu lý lịch (bằng tiếng Anh)
- Bảng sao các văn bằng, chứng chỉ (có công chứng)

Để biết thêm chi tiết, xin vui lòng liên hệ với chúng tôi theo địa chỉ:
Công ty FPT ⊠ 89 Láng Hạ, Hà Nội
2 04.8560300 – Fax: 04.8560315

Bài thực hành 07. Vẽ hình, sơ đồ SmartArt

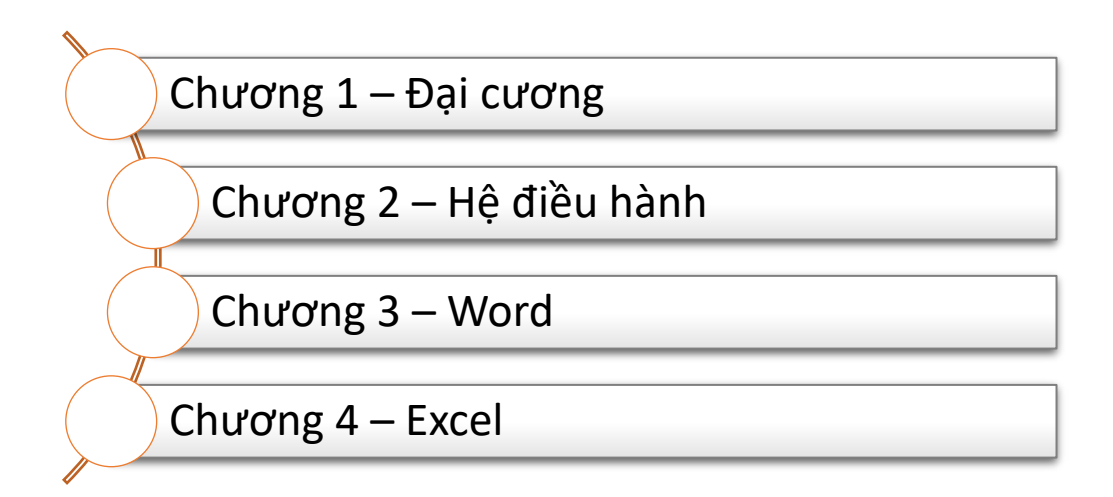

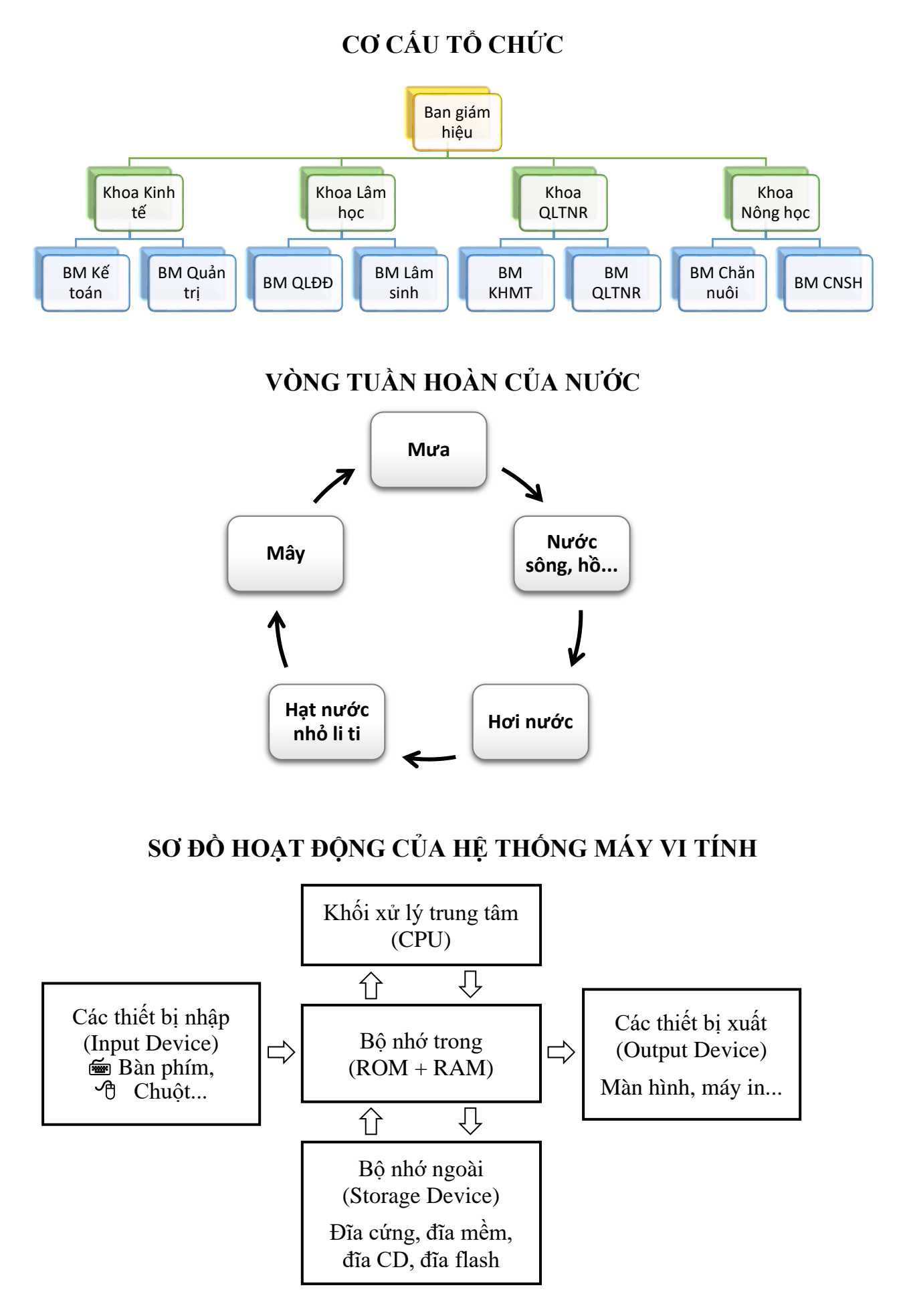

Bài thực hành 08. Định dạng chia cột báo (Column), DropCap, chèn hìnhYêu cầu: Font chữ Time New Roman, cõ chữ 12

## K<u>Ň THI OLYMPIC TOÁN QUỐC TẾ</u>

#### Thành phần:

Mỗi đoàn đại biểu đến dự kỳ thi IMO (International Mathematics Olympiad) có nhiều nhất là 8 người, gồm 6 thí sinh, 1 trưởng đoàn và 1 phó đoàn. Trong 2 ngày thi liên tiếp, các thí sinh sẽ làm 2 bài thi liên tiếp, mỗi bài thi gồm 3 bài toán, mỗi bài toán được 7

điểm tối đa.

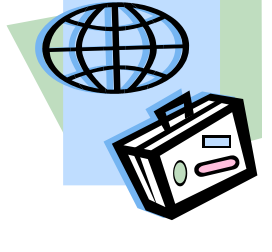

#### Đề thi:

Mỗi nước được mời sẽ gửi tới nhiều nhất là 6 bài toán dự tuyển. Tất cả sẽ được tuyển chọn thành 1 tập gồm 30 bài bởi Ban tuyển chọn đề thi IMO của nước chủ nhà và sẽ được đệ trình lên Ban Giám khảo quốc tế. Ban Giám khảo quốc tế sẽ có cuộc họp trước kỳ thi vài ngày, nhằm tuyển chọn ra 6

bài toán cuối cùng làm đề thi.

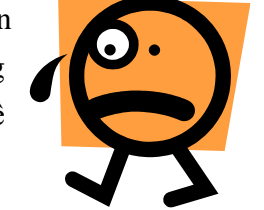

#### Thí sinh:

Thí sinh cần phải có sức khỏe để trải qua 2 ngày thi căng thẳng, liên tiếp nhau, mỗi ngày 4 tiếng rưỡi, không giải lao. Thông thường bài toán 1 dễ nhất, bài toán 6 khó nhất. Sau khi thi, trong lúc Ban Giám khảo chấm bài và chuẩn bị công bố kết quả thì các thí sinh được tham gia các chương trình giải trí, giao

lưu văn hóa được nước chủ nhà tổ chức.

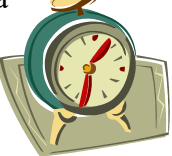

## Bài thực hành 09. Chèn biểu thức toán học

(A) Biện luận phương trình bậc hai:  $ax^2 + bx + c = 0$  ( $a \neq 0$ )

Lập  $\Delta = b^2 - 4ac$   $\Delta < 0 : PT$  vô nghiệm  $\Delta = 0 : PT$  có nghiệm kép  $x_1 = x_2 = -\frac{b}{2a}$   $\Delta > 0 : PT$  có 2 nghiệm phân biệt  $x_1 = x_2 = \frac{-b \pm \sqrt{\Delta}}{2a} - \frac{b}{2a}$ (B)  $\lim_{x \to 0} (1 + \sin x)^{\frac{1}{2x}} = \lim_{x \to 0} \left[ (1 + \sin x)^{\frac{1}{\sin x}} \right]^{\frac{\sin x}{2x}} = e^{\frac{1}{2}} = \sqrt{e}$  $\left( \frac{\sqrt{x} - 2}{x - 1} - \frac{\sqrt{x} + 2}{x + 2\sqrt{x} + 1} \right) \frac{(1 - x)^2}{2}$ 

## Bài thực hành 10. Định dạng văn bản tổng hợp

Soạn mẫu CV xin việc sau. **Yêu cầu:** Bố cục toàn bộ mẫu CV có thể dùng bảng biểu hoặc đặt Tab; Font chữ Cambria, cỡ chữ 13; giãn dòng đơn (Single), Spacing Before & After 4pt.

|                     | <b>Nguyễn V</b><br>Lập trình viế                                                          | ă <b>n Anh</b><br><sup>Èn</sup> |  |
|---------------------|-------------------------------------------------------------------------------------------|---------------------------------|--|
|                     | Ngày sinh:                                                                                | 09/10/1992                      |  |
|                     | Giới tính:                                                                                | Nam                             |  |
|                     | Điện thoại:                                                                               | 0987-654-321                    |  |
|                     | Địa chỉ:                                                                                  | Số 1 đường Cầu Giấy, TP. Hà Nội |  |
|                     | Website:                                                                                  | www.topcv.vn/nguyenanh          |  |
| HỌC VẤN             |                                                                                           |                                 |  |
| 10/2010 - 05/2014   | Đại học FP1                                                                               |                                 |  |
|                     | Chuyên ngài                                                                               | ıh: Công nghệ phần mềm          |  |
|                     | Tốt nghiệp loại Giỏi. Điểm trung bình 8.2                                                 |                                 |  |
| 06/2014 - 12/2014   | Chứng chỉ T                                                                               | OEIC 600                        |  |
| KINH NGHIỆM LÀM V   | IỆC                                                                                       |                                 |  |
| 03/2015 - 12/2016   | Công ty CyberSoft                                                                         |                                 |  |
|                     | Lập trình viên: Phân tích và thiết kế hệ thống,<br>xây dựng ứng dụng trên nền tảng Mobile |                                 |  |
| DỰ ÁN               |                                                                                           |                                 |  |
| Rainway Group (201  | 5)                                                                                        |                                 |  |
| Khách hàng          | AnZ                                                                                       |                                 |  |
| Mô tả               | Ứng dụng Mobile đặt vé nhanh chóng, bất kỳ lúc<br>nào, bất kỳ ở đâu                       |                                 |  |
| Số lượng thành viên | 8                                                                                         |                                 |  |
| Vi trí công việc    | I ân trình viân                                                                           |                                 |  |

| vị từ t công việc   | Lập ti lini viện                                                                      |
|---------------------|---------------------------------------------------------------------------------------|
| Vai trò trong dự án | - Phân tích và thiết kế hệ thống<br>- Phát triển Module<br>- Tối ưu code<br>- Sửa lỗi |
| Công nghệ sử dụng   | - Android Studio 1.4, Java, Android 4.0<br>- Google Cloud Message                     |

## Bài thực hành 11. Trộn văn bản, thư trộn (Mail Merge)

Tạo bảng dữ liệu như sau và đặt tên là DuLieu.doc

| Họ và tên            | Chức vụ                 | Công ty                 |
|----------------------|-------------------------|-------------------------|
| Trần Minh Tuấn       | Phó giám đốc            | Công ty TNHH Tấn Phát   |
| Trần Tuấn Quy        | Giám đốc                | Công ty TNHH Song Thịnh |
| Nguyễn Thị Ngọc Hạnh | Trưởng phòng kinh doanh | Công ty TNHH Tân Tiến   |
| Trần Xương Phùng     | Trưởng phòng tổng hợp   | Công ty TNHH Quang Minh |
| Ngô Tuấn Duy         | Trợ lý giám đốc         | Công ty TNHH Đại Thắng  |

Tạo một văn bản mới có tên là **ThuMoi.doc** và nhập mẫu thư mời như sau. Sử dụng định dạng Borders and Shading để kẻ khung và tô trang trí nền thư mời. Sử dụng công cụ **Mail Merge** nhúng file **DuLieu.doc** vào và xuất ra màn hình 5 thư mời khác nhau dành cho 5 đối tượng nói trên.

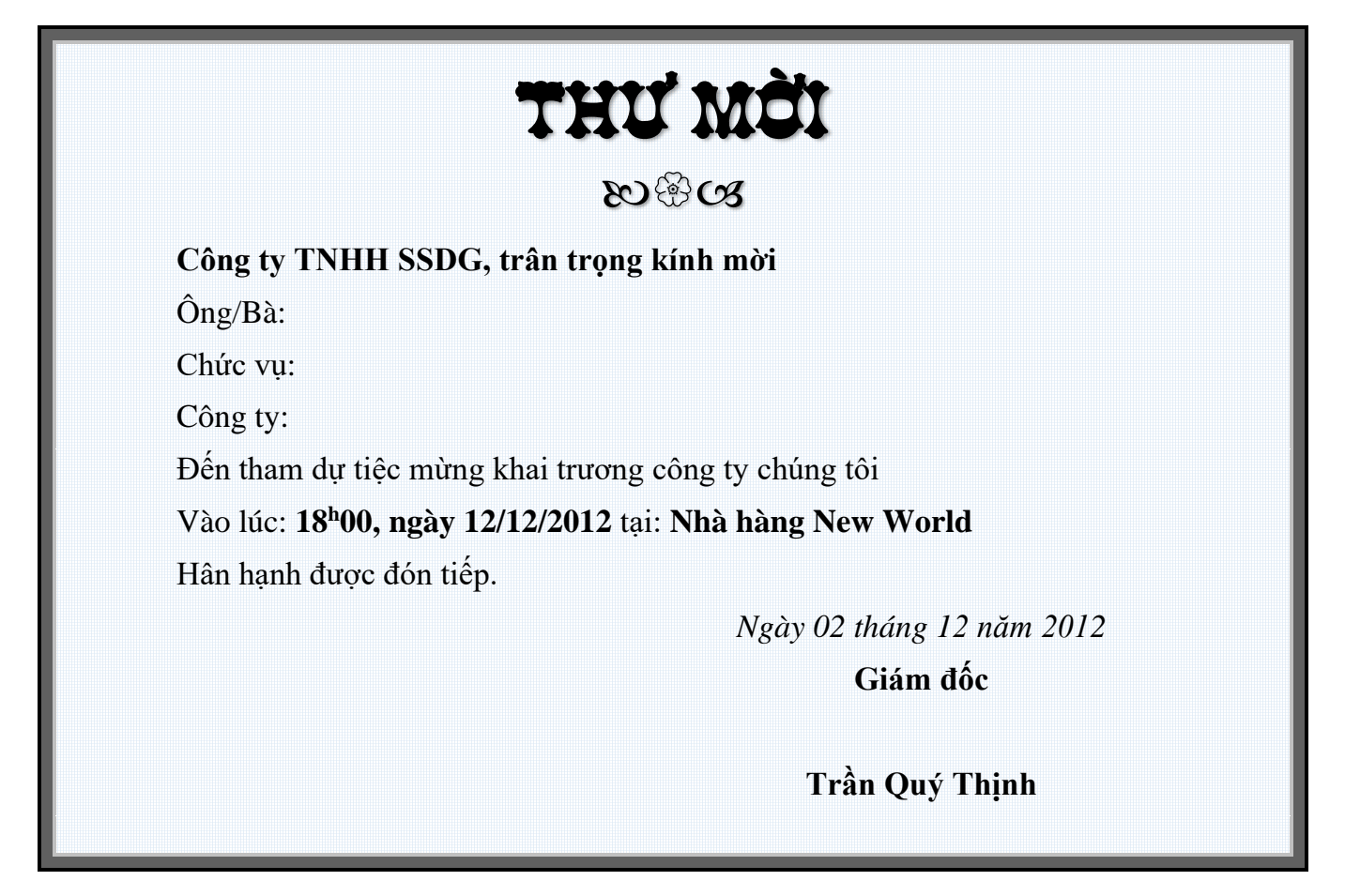

| Họ tên          | GT  | NS         | SBD  | KV  | Toán | Lý   | Hóa  | Tổng | Ngành                        |
|-----------------|-----|------------|------|-----|------|------|------|------|------------------------------|
| Trần Ngọc Anh   | Nữ  | 30/09/1992 | A26  | 2NT | 8    | 6.75 | 8.5  | 24   | 404 - Tài chính              |
| Phạm Ngọc Bích  | Nữ  | 28/10/1992 | A152 | 1   | 7    | 6.75 | 4.5  | 19   | 401 - Kế toán                |
| Nguyễn Linh Chi | Nữ  | 06/04/1991 | A181 | 1   | 6    | 7.75 | 6.5  | 21.5 | 104 - Khoa học<br>máy tính   |
| Nguyễn Chiến    | Nam | 12/08/1992 | A205 | 2NT | 7    | 7    | 5.25 | 20   | 404 - Tài chính              |
| Nguyễn Chính    | Nam | 27/09/1991 | A213 | 2NT | 6.5  | 7    | 7    | 21   | 400 - Quản trị<br>Kinh doanh |
| Nguyễn Chung    | Nữ  | 04/11/1991 | A216 | 2   | 6    | 4.5  | 6.5  | 18   | 404 - Tài chính              |

Tạo bảng dữ liệu như sau và đặt tên là **DS\_TrungTuyen.doc** 

Tạo một văn bản mới có tên là **GiayBao.doc** và nhập mẫu giấy báo nhập học sau, sử dụng định dạng Borders để kẻ khung. Sử dụng công cụ **Mail Merge** nhúng file **DS\_TrungTuyen.doc** vào và xuất ra màn hình các thư mời khác nhau dành cho các đối tượng nói trên.

#### BỘ NÔNG NGHIỆP & PTNT TRƯỜNG ĐẠI HỌC LÂM NGHIỆP

#### CỘNG HOÀ XÃ HỘI CHỦ NGHĨA VIỆT NAM Độc lập - Tự do - Hạnh phúc

Hà Nội, ngày 10 tháng 8 năm 2017

## GIẤY BÁO NHẬP HỌC TRƯỜNG ĐẠI HỌC LÂM NGHIỆP

Giới tính:

Số báo danh:

Tên ngành:

Họ và tên:

Sinh ngày:

Khu vực:

#### Kết quả:

Toán: điểm

Lý: điểm

#### Hóa: điểm

Tổng cộng: điểm

Anh/Chị đã đạt điểm trúng tuyển vào Trường Đại học Lâm nghiệp. Mời anh/chị đến làm thủ tục nhập học từ 7<sup>h</sup>00 ngày 10/9/2017 tại Hội trường lớn. Khi đến Trường, anh/chị cần mang theo 01 túi hồ sơ nhập học gồm:

- 1. Giấy báo nhập học này
- 2. Bản sao công chứng học bạ THPT
- 3. ...

## HIỆU TRƯỞNG Đã ký

## PHÀN III – BẢNG TÍNH ĐIỆN TỬ MICROSOFT EXCEL 2010

രുയുട

## Bài thực hành 01. Biểu thức và các hàm cơ bản

## BẢNG THANH TOÁN LƯƠNG THÁNG THÁNG 01/2014

|    | Tỉ giá USD/VND: <b>19800</b> |       |                     |                      |              |                     |               |               |  |
|----|------------------------------|-------|---------------------|----------------------|--------------|---------------------|---------------|---------------|--|
| тт | Họ và têi                    | ı     | Lương<br>ngày (USD) | Lương<br>tháng (USD) | Ngày<br>nghỉ | Lương<br>lãnh (VND) | Lương<br>kỳ 1 | Lương<br>kỳ 2 |  |
| 1  | Trần Quí                     | Thịnh | 50                  |                      |              |                     |               |               |  |
| 2  | Trần Tuấn                    | Quy   | 45                  |                      | 2            |                     |               |               |  |
| 3  | Trần Xương                   | Phùng | 45                  |                      | 5            |                     |               |               |  |
| 4  | Trần Võ Trung                | Hiếu  | 40                  |                      | 2            |                     |               |               |  |
| 5  | Nguyễn Ngọc                  | Hà    | 40                  |                      |              |                     |               |               |  |
| 6  | Thái Hoàng                   | Vân   | 30                  |                      | 1            |                     |               |               |  |
| 7  | Lâm Quang                    | Phú   | 30                  |                      | 2            |                     |               |               |  |
| 8  | Nguyễn Thanh                 | Long  | 28.5                |                      |              |                     |               |               |  |
| 9  | Ngô Tuấn                     | Duy   | 28.5                |                      | 4            |                     |               |               |  |
| 10 | Nguyễn Phi                   | Anh   | 35                  |                      | 1            |                     |               |               |  |
|    | TỔNG CỘN                     | IG    |                     | ?                    |              | ?                   | ?             | ?             |  |
|    | LƯƠNG LỚN                    | NHẤT  |                     | ?                    |              | ?                   | ?             | ?             |  |
|    | LƯƠNG NHỎ                    | NHẤT  |                     | ?                    |              | ?                   | ?             | ?             |  |
|    | TRUNG BÌNH L                 | ƯƠNG  |                     | ?                    |              | ?                   | ?             | ?             |  |

- 1/ Lương tháng = Lương ngày \*26
- 2/ Lương lãnh = (Lương tháng (Lương ngày \* ngày nghỉ)) \* Tỉ giá USD
- **3/** Lương kỳ 1 = 2/3 Lương lãnh
- 4/ Lương kỳ 2 = Lương lãnh Lương kỳ 1
- 5/ Hoàn tất các ô thống kê: Tổng cộng; Lương lớn nhất, nhỏ nhất; Trung bình Lương
- 6/ Định dạng dữ liệu số có dấu phẩy ngăn cách phần nghìn.
- 7/ Định dạng dữ liệu số trong cột Lương lãnh phần đơn vị tiền tệ VND.
- 8/ Định dạng dữ liệu số trong cột Lương ngày, Lương tháng phần đơn vị tiền tệ USD.

## Bài thực hành 02. Hàm xử lý chuỗi

## TỔNG HỢP XUẤT KHO NHIÊN LIỆU THÁNG 04/2014

|    | Tỉ giá USD/       | VND:         | 19800    |          |                  |               |                     |
|----|-------------------|--------------|----------|----------|------------------|---------------|---------------------|
| тт | Mã<br>phiếu xuất  | Ngày<br>xuất | Tên hàng | Số lượng | Đơn giá<br>(VND) | Thuế<br>(VND) | Thành tiền<br>(USD) |
| 1  | Xăng-090          | 5            |          |          | 22,300           |               |                     |
| 2  | DầuA-125          | 6            |          |          | 21,000           |               |                     |
| 3  | Xăng-090          | 8            |          |          | 22,500           |               |                     |
| 4  | Nhớt-400          | 11           |          |          | 18,600           |               |                     |
| 5  | Xăng-540          | 15           |          |          | 22,600           |               |                     |
| 6  | Nhớt-400          | 19           |          |          | 18,600           |               |                     |
| 7  | DầuB-325          | 21           |          |          | 21,400           |               |                     |
| 8  | DầuA-370          | 25           |          |          | 21,500           |               |                     |
|    | TỔNG CỘNG:        |              |          | ?        |                  | ?             | ?                   |
|    | GIÁ TRỊ LỚN NHẤT: |              |          | ?        |                  | ?             | ?                   |
|    | GIÁ TRỊ NHỎ N     | HẤT:         |          | ?        |                  | ?             | ?                   |
|    | TRUNG BÌNH C      | ÔNG:         |          | ?        |                  | ?             | ?                   |

<u>Yêu cầu:</u>

1/ Điền Tên hàng: dựa vào 4 ký tự đầu tiên của Mã phiếu xuất

2/ Điền Số lượng: dựa vào 3 ký tự số cuối của Mã phiếu xuất, và đổi ra giá trị số

3/ Tính tiền Thuế (VND): = Số lượng \* Đơn giá \* 10%

4/ Tính Thành tiền (USD): = (Số lượng \* Đơn giá) + Thuế.

Lập công thức đổi Thành tiền VND ra USD. Kết quả USD lấy 01 số lẻ thập phân.

## BÀI TẬP TÁCH HỌ TÊN

| TT | Họ và tên          | Họ | Tên | Họ và tên đệm | Tên đệm |
|----|--------------------|----|-----|---------------|---------|
| 1  | Trần Quí Thịnh     |    |     |               |         |
| 2  | Trần Tuấn Quy      |    |     |               |         |
| 3  | Trần Xương Phùng   |    |     |               |         |
| 4  | Trần Võ Trung Hiếu |    |     |               |         |
| 5  | Nguyễn Ngọc Hà     |    |     |               |         |
| 6  | Thái Hoàng Vân     |    |     |               |         |
| 7  | Lâm Quang Phú      |    |     |               |         |
| 8  | Nguyễn Thanh Long  |    |     |               |         |
| 9  | K' Sanh            |    |     |               |         |
| 10 | Hoàng Nam          |    |     |               |         |

## Bài thực hành 03. Vẽ biểu đồ trong Excel

Biểu đồ XY (Scatter): Mô tả dữ liệu giữa 2 loại dữ liệu liên quan.

Đồ thị Phương trình bậc 1:  $y_1 = 2x + 3 và y_2 = -3x + 1$ 

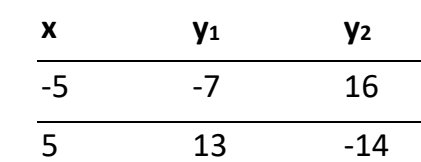

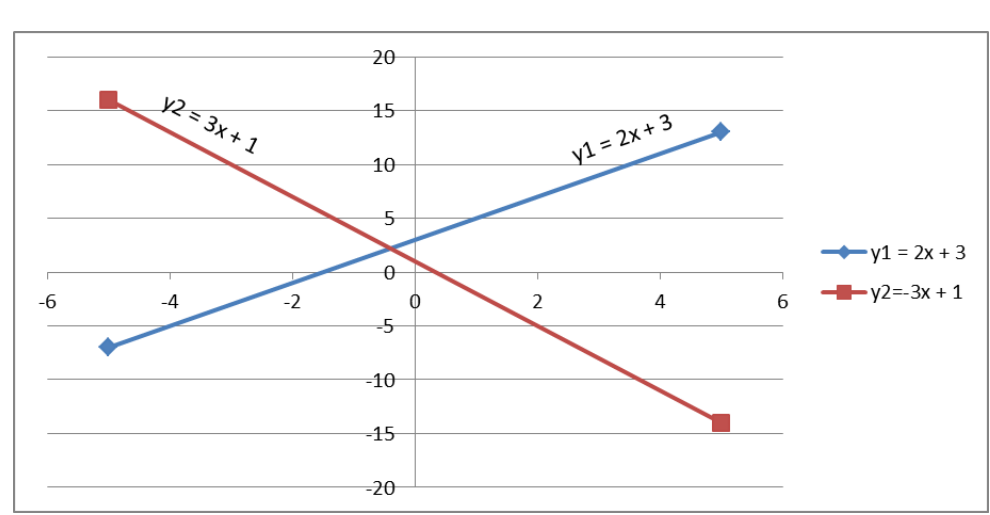

Đồ thị Phương trình bậc 2:  $y_1 = x^2 - 1$  và  $y_2 = x^2 + 3$ 

| x  | y1 | y2 |
|----|----|----|
| -6 | 35 | 39 |
| -3 | 8  | 12 |
| 0  | -1 | 3  |
| 3  | 8  | 12 |
| 6  | 35 | 39 |

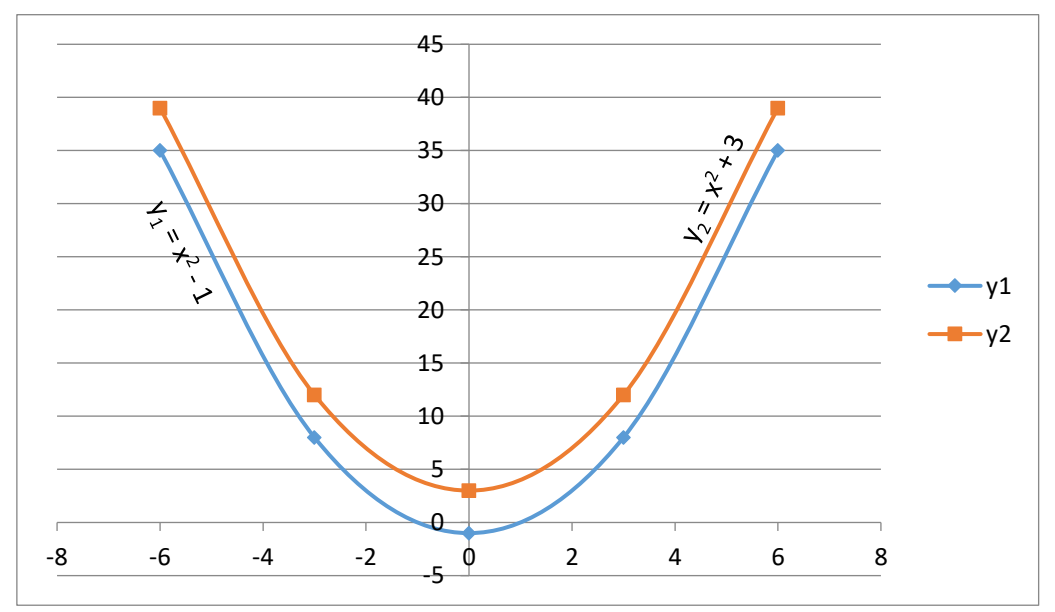

Biểu đồ hình cột (Clolumn): So sánh các loại dữ liệu với nhau theo chiều dọc

| Năm  | Máy giặt    | Ổ CD        |
|------|-------------|-------------|
| 1995 | 100,000,000 | 60,000,000  |
| 1996 | 300,000,000 | 75,000,000  |
| 1997 | 600,000,000 | 85,000,000  |
| 1998 | 700,000,000 | 114,000,000 |
| 1999 | 650,000,000 | 126,000,000 |
| 2000 | 750,000,000 | 225,000,000 |
| 2001 | 800,000,000 | 255,000,000 |

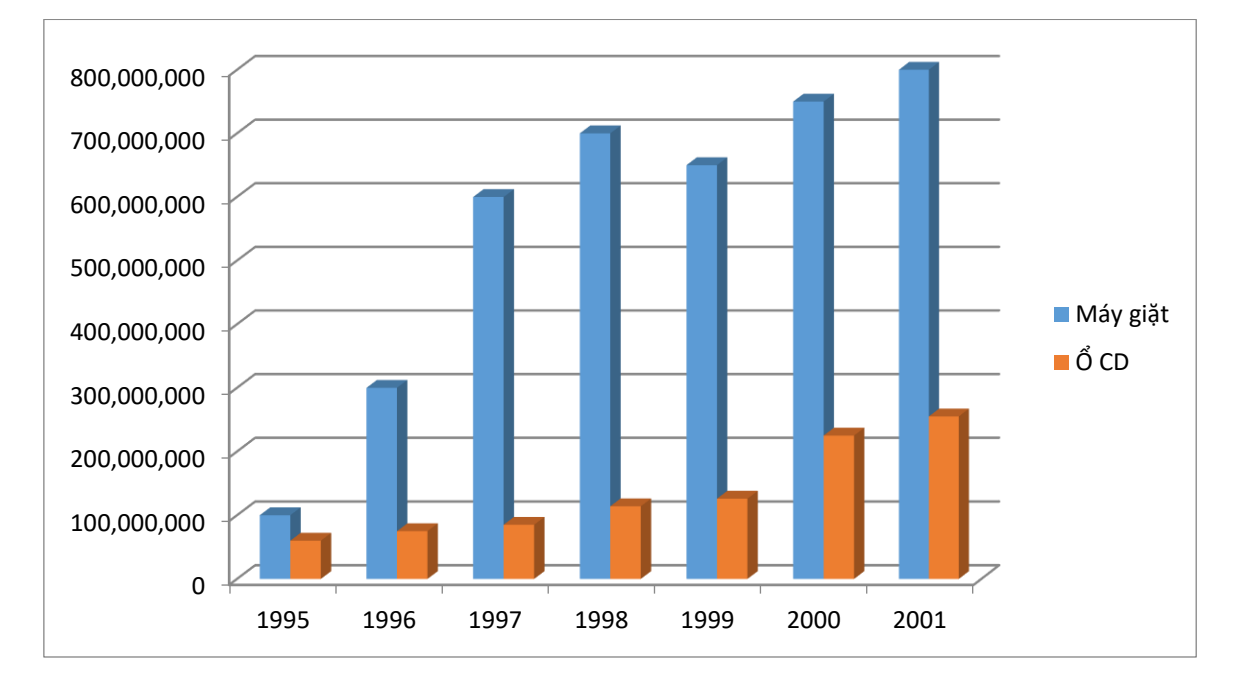

Biểu đồ hình tròn (Pie): So sánh tỷ lệ % từng thành phần trong tổng thể các thành phần.

| Yếu tố | Tần số |
|--------|--------|
| С      | 55     |
| D      | 40     |
| В      | 32     |
| А      | 8      |
| E      | 5      |
| Tổng   | 140    |

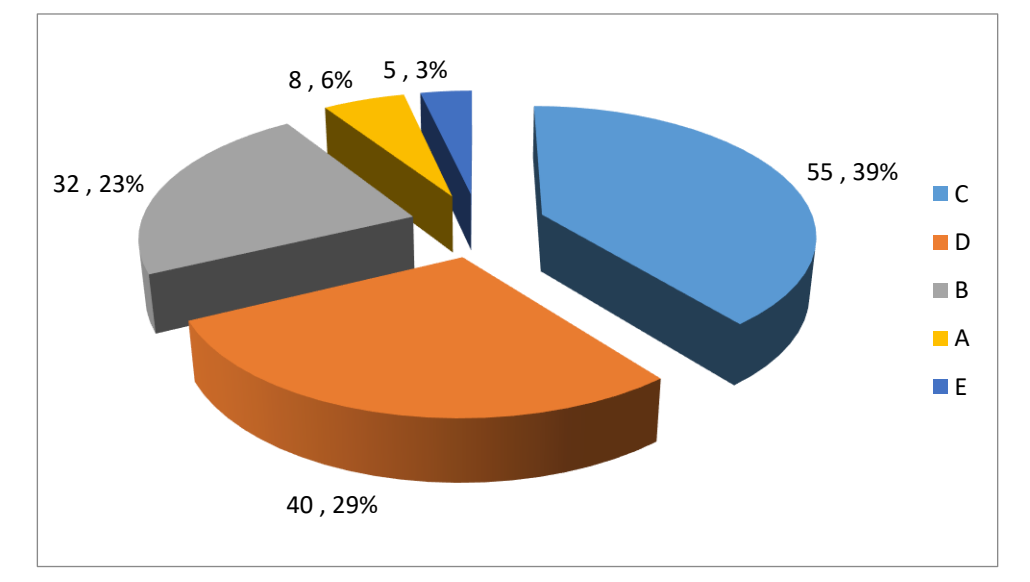

| Năm  | CN HCM      | CN Hà Nội   |
|------|-------------|-------------|
| 2001 | 643,605,968 | 529,913,401 |
| 2002 | 411,946,037 | 941,269,828 |
| 2003 | 28,684,187  | 754,367,163 |
| 2004 | 756,958,840 | 263,686,753 |
| 2005 | 689,559,405 | 634,012,729 |
| 2006 | 814,163,187 | 906,149,251 |
| 2007 | 591,086,348 | 910,092,846 |
| 2008 | 897,099,695 | 126,854,132 |
| 2009 | 204,365,396 | 473,365,496 |
| 2010 | 214,033,541 | 91,330,210  |
| 2011 | 672,003,550 | 208,195,426 |
| 2012 | 786,933,465 | 226,983,982 |

Biểu đồ đường thẳng (Line): Thể hiện sự thay đổi dữ liệu trong một giai đoạn

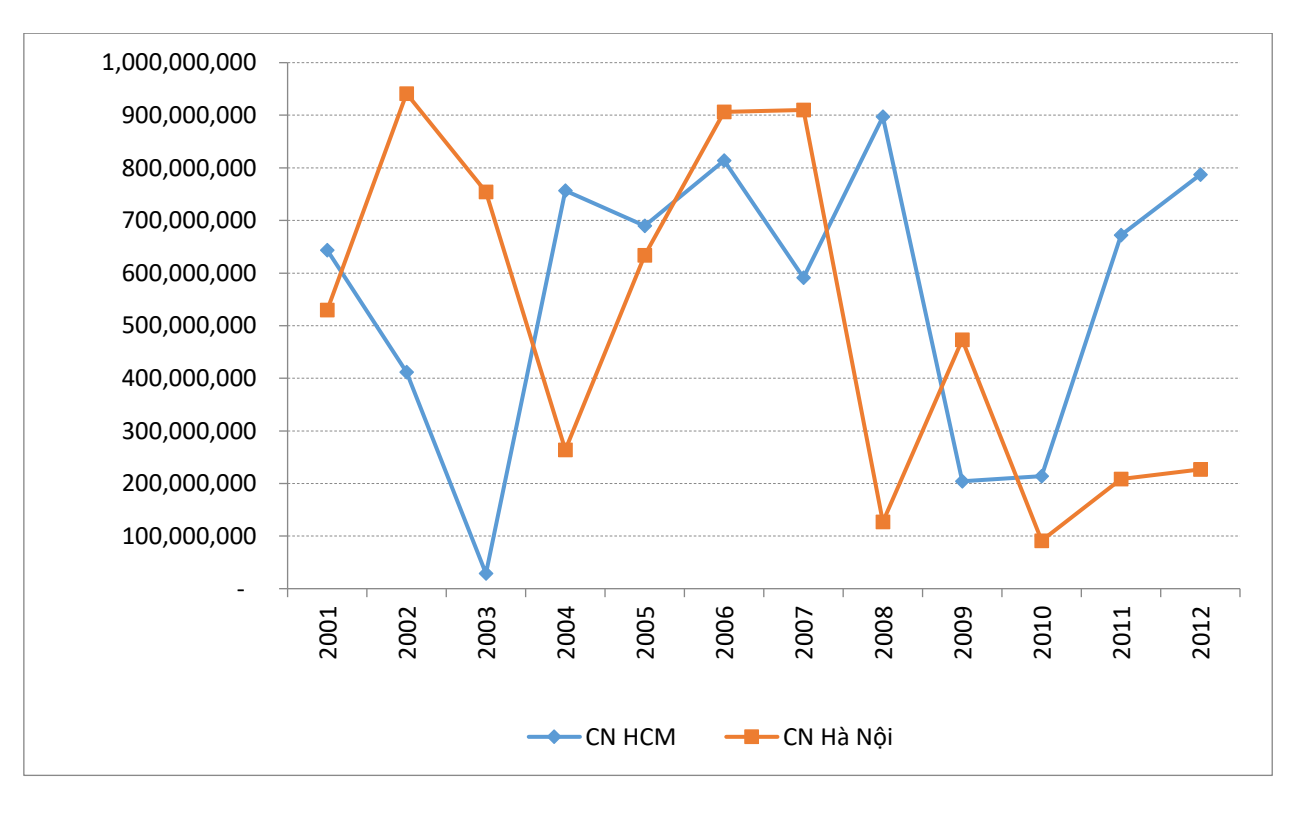

## Bài thực hành 04. Hàm xét điều kiện IF

## KẾT QUẢ THI CUỐI KHÓA CHỨNG CHỈ A TIN HỌC, THÁNG 1/2014

| тт | Ho và tây    | Ho và tân |      | Cá   | ác môn t | thi | Điểm | Kết | Vấn loại |
|----|--------------|-----------|------|------|----------|-----|------|-----|----------|
|    | nộ và tếi    | 1         | sinh | Word | Excel    | Win | ТВ   | quả | veb loại |
| 01 | Lê Văn       | Bảo       | 1984 | 9    | 9        | 8   |      |     |          |
| 02 | Lý Văn       | Dung      | 1984 | 9    | 4        | 8   |      |     |          |
| 03 | Nguyễn Thị   | An        | 1984 | 7    | 2        | 4   |      |     |          |
| 04 | Nguyễn Văn   | Châu      | 1984 | 10   | 10       | 10  |      |     |          |
| 05 | Phạm Thị     | Hòa       | 1984 | 6    | 9        | 5   |      |     |          |
| 06 | Trần Thị     | Lan       | 1984 | 7    | 7        | 7   |      |     |          |
| 07 | Phạm Thị Họa | Mi        | 1984 | 5    | 5        | 5   |      |     |          |
| 08 | Triệu Văn    | Nam       | 1984 | 4    | 6        | 6   |      |     |          |
| 09 | Trịnh Thị    | Phúc      | 1984 | 7    | 6        | 7   |      |     |          |

- 1/ Tính điểm trung bình (Điểm TB) của các thí sinh, lấy 1 số lẻ. Biết rằng: Điểm Word và Excel hệ số 1, điểm Win hệ số 2
- 2/ Xét Kết quả, biết rằng:
  - + Nếu ĐTB ≥ 5 thì kết quả là "Đậu";
  - + Ngược lại (ĐTB <5) thì kết quả là "Rớt".
- 3/ Xét Xếp loại cho thí sinh dựa vào điều kiện Điểm trung bình. Tham khảo điều kiện dựa theo Bảng xét xếp loại. Sử dụng hàm IF lồng nhau với 2 cách khác nhau.
- 4/ Xét thêm Kết quả 2: Nếu ĐTB ≥ 5 và không có môn nào dưới 5 thì kết quả là "Đậu", ngược lại kết quả là "Rớt".

| Bảng xét xếp loại |            |  |  |  |  |
|-------------------|------------|--|--|--|--|
| Điểm TB           | Xếp loại   |  |  |  |  |
| <5                | Yếu        |  |  |  |  |
| ≥5, <6            | Trung bình |  |  |  |  |
| ≥6, <7            | TB khá     |  |  |  |  |
| ≥7, <8            | Khá        |  |  |  |  |
| ≥8, <9            | Khá giỏi   |  |  |  |  |
| ≥9, <10           | Giỏi       |  |  |  |  |
| 10                | Xuất sắc   |  |  |  |  |

#### Bài thực hành 05. Hàm xét điều kiện IF

Ngày công quy đinh:

Lưu ý: Trước khi nhập dữ liệu ngày tháng (Ngày vào làm việc) cần định dạng kiểu dữ liệu ngày tháng dd/mm/yyyy trong Control Panel

BẢNG LƯƠNG THÁNG

| Ngày hiên tai: | ? | (Dùng hàm | ngày tháng) |
|----------------|---|-----------|-------------|
|                | • |           |             |

| STT | Mã NV  | Họ và tế    | èn    | Ngày vào<br>làm việc | Ngày<br>công | Bậc<br>lương | Phòng<br>ban | Thâm<br>niên | Phụ cấp<br>thâm niên | Lương | Tạm<br>ứng | Thực<br>lãnh |
|-----|--------|-------------|-------|----------------------|--------------|--------------|--------------|--------------|----------------------|-------|------------|--------------|
| 01  | A250-1 | Lâm Đức     | Trí   | 01/02/1997           | 20           |              |              |              |                      |       |            |              |
| 02  | B356-2 | Nguyễn Thị  | Nghĩa | 20/05/1998           | 25           |              |              |              |                      |       |            |              |
| 03  | C452-1 | Trần Hải    | Thanh | 25/08/1998           | 24           |              |              |              |                      |       |            |              |
| 04  | B897-3 | Nguyễn Ngọc | Châu  | 30/07/1994           | 24           |              |              |              |                      |       |            |              |
| 05  | B696-1 | Phan Thành  | Long  | 26/06/1998           | 25           |              |              |              |                      |       |            |              |
| 06  | C897-1 | Võ Trường   | Hải   | 10/01/1994           | 26           |              |              |              |                      |       |            |              |
| 07  | D456-2 | Nguyễn Ngọc | Bích  | 15/09/1995           | 20           |              |              |              |                      |       |            |              |
| 08  | A123-3 | Thái Minh   | Trí   | 05/07/1996           | 22           |              |              |              |                      |       |            |              |
| 09  | C556-2 | Lê Thu      | Trang | 06/10/1997           | 24           |              |              |              |                      |       |            |              |
| 10  | D658-3 | Trần Chí    | Hải   | 25/12/1997           | 24           |              |              |              |                      |       |            |              |

#### <u>Yêu cầu:</u>

- Lập công thức cho cột Bậc lương dựa vào ký tự đầu tiên bên trái của Mã NV. Nếu là A thì bậc lương là 330, là B thì bậc lương là 310, là C thì bậc lương là 290 và các trường hợp còn lại là 275
- 2/ Lập công thức cho cột **Phòng ban** dựa vào ký tự cuối cùng của Mã NV. Nếu là 1 thì phòng ban là "Kỹ thuật", là 2 thì phòng ban là "Kế toán", các trường hợp còn lại phòng ban là "Kế hoạch"
- **3/** Tính **Thâm niên** (Số năm làm việc) = Năm hiện tại Năm của ngày vào làm việc. Yêu cầu sử dụng hàm ngày tháng.
- 4/ Tính Phụ cấp thâm niên = Thâm niên \* 50000
- 5/ Tính Lương: + Nếu Ngày công <= Ngày công quy định thì Lương = Ngày công \* Bậc lương \* 1000

24

- + Nếu Ngày công > Ngày công quy định thì Lương = [(2 \* Số ngày dôi ra) + Ngày công quy định] \* Bậc lương \* 1000
- 6/ Tính Tạm ứng = 1/3 Lương. Làm tròn chỉ lấy phần nguyên.
- 7/ Tính Thực lãnh = Lương + Phụ cấp thâm niên Tạm ứng.

## Bài thực hành 06. Hàm dò tìm VLOOKUP, HLOOKUP

## BẢNG TỔNG KẾT NHẬP XUẤT NÔNG SẢN

| Số<br>phiếu | Mã hàng | Tên hàng | Nhập/Xuất | Số<br>lượng | Đơn giá | Thành tiền |
|-------------|---------|----------|-----------|-------------|---------|------------|
| N1          | L01     |          |           | 230         |         |            |
| X1          | C01     |          |           | 110         |         |            |
| N2          | C01     |          |           | 500         |         |            |
| N3          | B01     |          |           | 210         |         |            |
| X2          | L01     |          |           | 165         |         |            |
| Х3          | C01     |          |           | 650         |         |            |
| N4          | L01     |          |           | 320         |         |            |
| N5          | C01     |          |           | 120         |         |            |
| N6          | L01     |          |           | 110         |         |            |
| X4          | B01     |          |           | 115         |         |            |

#### Bảng phụ

| Mã Hàng | Tên Hàng | Đơn Giá |
|---------|----------|---------|
| С       | Café     | 120     |
| L       | Lúa      | 60      |
| В       | Bắp      | 45      |

#### Bảng thống kê

| <u> </u>        |   |
|-----------------|---|
| Tổng Thành tiền | ? |
| Tổng tiền Nhập  | ? |
| Tổng tiền Xuất  | ? |

- 1/ Dựa vào ký tự đầu của Mã hàng và sử dụng hàm dò tìm trong Bảng phụ để điền vào cột Tên hàng
- 2/ Dùng hàm xét điều kiện điền vào cột Nhập/Xuất dựa theo Số phiếu: Nếu ký tự đầu của Số phiếu là N thì ghi "Nhập", ngược lại (ký tự đầu là X) thì ghi là "Xuất".
- 3/ Dựa vào cột Mã hàng và sử dụng hàm dò tìm trong Bảng phụ để điền vào cột
   Đơn giá.
- 4/ Tính Thành tiền = Số lượng \* Đơn giá.
- Hoàn tất Bảng thống kê: Tổng Thành tiền, Tổng tiền Nhập, Tổng tiền Xuất.
   Yêu cầu sử dụng hàm thích hợp.

## Bài thực hành 07. Hàm dò tìm VLOOKUP, HLOOKUP

## BẢNG LƯƠNG THÁNG 12/2011

| STT | HỌ VÀ TÊN     | MÃ SỐ | MÃ<br>LOẠI | SNCT | HỆ SỐ | LCB | NGÀY<br>CÔNG | LƯƠNG | PHŲ<br>CẤP | THỰC<br>LÃNH |
|-----|---------------|-------|------------|------|-------|-----|--------------|-------|------------|--------------|
| 01  | Vũ Thị Hiển   | FA4   |            |      |       |     | 23           |       |            |              |
| 02  | Bùi Thị Hoài  | MC6   |            |      |       |     | 25           |       |            |              |
| 03  | Lê Minh Hoàng | FD3   |            |      |       |     | 28           |       |            |              |
| 04  | Đặng Thị Hồng | FD1   |            |      |       |     | 24           |       |            |              |
| 05  | Chu Thị Lành  | MB7   |            |      |       |     | 23           |       |            |              |
| 06  | Đào Thị Nhung | FB2   |            |      |       |     | 25           |       |            |              |
| 07  | Hoàng Nam     | MD1   |            |      |       |     | 22           |       |            |              |
| 08  | Phan Thị Thơm | MA6   |            |      |       |     | 24           |       |            |              |

#### **BẢNG PHỤ**

| MÃ LOẠI | Α      | В     | С     | D     |
|---------|--------|-------|-------|-------|
| LCB     | 12,000 | 9,800 | 8,700 | 7,900 |
| HỆ SỐ   | 12     | 9.8   | 8.7   | 7.9   |

#### **BẢNG THỐNG KÊ**

| MÃ SỐ | SỐ LƯỢNG | THỰC LÃNH |
|-------|----------|-----------|
| Α     |          |           |
| В     |          |           |
| С     |          |           |
| D     |          |           |

- 1/ Nhập dữ liệu và định dạng các bảng.
- 2/ Tìm MÃ LOẠI dựa vào kí tự giữa của MÃ Số
- 3/ Tìm SNCT (Số năm công tác) dựa vào kí tự số bên phải của MÃ SỐ và chuyển sang giá trị số
- 4/ Dựa vào MÃ LOẠI và sử dụng hàm dò tìm trong BẢNG PHỤ để điền giá trị cho các cột HỆ SỐ,
   LCB (Lương cơ bản)
- 5/ Tính LƯƠNG = LCB \* NGÀY CÔNG
- 6/ Tính PHŲ CẤP dựa vào điều kiện sau:
  - + Nếu SNCT > 5 và  $\textbf{M} \widetilde{\textbf{A}}$  LOẠI là A thì phụ cấp là 200000
  - + Nếu SNCT > 4 thì phụ cấp là **100000**
  - + Các trường hợp còn lại không được hưởng phụ cấp
- 7/ Tính THỰC LÃNH = (LƯƠNG + PHỤ CẤP) \* HỆ SỐ
- 8/ Sắp xếp BẢNG LƯƠNG trên theo MÃ LOẠI với thứ tự tăng dần, nếu trùng MÃ LOẠI thì sắp xếp theo THỰC LÃNH giảm dần.
- **9/** Dùng chức năng Data Filter lọc các dòng **SNCT** từ 2 đến 4 và copy bảng dữ liệu vừa lọc được qua vị trí khác trong bảng tính
- **10/** Hoàn tất **BẢNG THỐNG KÊ**, yêu cầu sử dụng hàm thích hợp.

## Bài thực hành 08. Hàm dò tìm VLOOKUP, HLOOKUP

## BẢNG THỐNG KÊ NHẬP NHIÊN LIỆU 6 THÁNG ĐẦU NĂM 2012

| тт | Mã hàng | Tên hàng | Hãng<br>sản xuất | <b>Đơn giá</b><br>(Đồng/lít) | Số lượng<br>(Lít) | Thuế | Thành tiền |
|----|---------|----------|------------------|------------------------------|-------------------|------|------------|
| 01 | DOOBP   |          |                  |                              | 580               |      |            |
| 02 | D01ES   |          |                  |                              | 240               |      |            |
| 03 | X92SH   |          |                  |                              | 130               |      |            |
| 04 | N4TCA   |          |                  |                              | 350               |      |            |
| 05 | D00TN   |          |                  |                              | 260               |      |            |
| 06 | N06MO   |          |                  |                              | 210               |      |            |
| 07 | X92TN   |          |                  |                              | 180               |      |            |
| 08 | N89BP   |          |                  |                              | 120               |      |            |

#### **BẢNG TRA 1**

| Mã hàng | Tên hàng | Đơn giá | Thuế xuất |
|---------|----------|---------|-----------|
| Х       | Xăng     | 5000    | 3%        |
| D       | Dầu      | 12000   | 2.50%     |
| Ν       | Nhớt     | 2500    | 2%        |

#### BẢNG TRA 2

| Mã       | BP            | ES   | SH    | СА      | МО    |
|----------|---------------|------|-------|---------|-------|
| Tên hãng | British Petro | Esso | Shell | Castrol | Mobil |

#### <u>Yêu cầu:</u>

- 1/ Tìm Tên hàng dựa theo 1 kí tự đầu của Mã hàng và sử dụng hàm dò tìm trong Bảng tra 1
- 2/ Tìm Hãng sản xuất dựa theo 2 kí tự cuối của Mã hàng, biết rằng:
  - + Nếu 2 kí tự cuối là "TN" thì Hãng SX là "Trong nước";
  - + Ngược lại dùng hàm dò tìm tên hãng dựa theo 2 kí tự cuối của Mã hàng và **Bảng tra 2**
- **3/** Tìm **Đơn giá** dựa theo 1 kí tự đầu của mã hàng (hoặc dựa theo tên hàng) và sử dụng hàm dò tìm trong **Bảng tra 1**
- 4/ Tính **Thuế**, biết rằng:

+ Nếu Hãng sản xuất là "Trong nước" thì Thuế bằng 0;

+ Ngược lại dựa vào **Bảng tra 1** để dò tìm % Thuế xuất (theo Mã hàng hoặc Tên hàng) và tính **Thuế** = Số lượng \* Đơn giá \* Thuế xuất

5/ Tính Thành tiền = Số lượng \* Đơn giá + Thuế

## Bài thực hành 09. Hàm dò tìm VLOOKUP, HLOOKUP

<u>Lưu ý:</u> Trước khi nhập dữ liệu ngày tháng (Ngày đi, Ngày đến) cần định dạng kiểu dữ liệu ngày tháng **dd/mm/yyyy** trong Control Panel

| STT | Số xe   | <b>Trọng tải</b><br>(đã chở) | Lộ trình  | Đơn<br>giá | Cước<br>phí | Ngày đi    | Ngày đến   | Thời gian<br>thực hiện | Tiền<br>thưởng |
|-----|---------|------------------------------|-----------|------------|-------------|------------|------------|------------------------|----------------|
| 01  | 50-2923 | 5                            | Pleiku    |            |             | 05/01/1993 | 10/01/1993 |                        |                |
| 02  | 52-1234 | 10                           | Quy Nhơn  |            |             | 05/03/1993 | 08/03/1993 |                        |                |
| 03  | 50-8533 | 2                            | Nha Trang |            |             | 05/03/1993 | 07/03/1993 |                        |                |
| 04  | 50-2923 | 3                            | Hà Nội    |            |             | 05/01/1993 | 16/01/1993 |                        |                |
| 05  | 51-1111 | 6                            | Lào       |            |             | 05/06/1993 | 20/06/1993 |                        |                |
| 06  | 52-2222 | 5                            | Lào       |            |             | 05/10/1993 | 17/10/1993 |                        |                |
| 07  | 50-4455 | 10                           | Hà Nội    |            |             | 20/05/1993 | 29/05/1993 |                        |                |
| 08  | 52-2929 | 6                            | Đà Nẵng   |            |             | 21/05/1993 | 25/05/1993 |                        |                |

## BẢNG TÍNH CƯỚC PHÍ VẬN TẢI

#### Bảng đơn giá và thời gian quy định

| Tuyến<br>đường | Đơn giá  | Thời gian<br>quy định |
|----------------|----------|-----------------------|
| Đà Nẵng        | 5000000  | 7                     |
| Hà Nội         | 10000000 | 5                     |
| Lào            | 25000000 | 8                     |
| Nha Trang      | 3000000  | 6                     |
| Pleiku         | 6000000  | 4                     |
| Quy Nhơn       | 4000000  | 2                     |

#### Bảng quy định trọng tải

| Số xe<br>(2 số đầu) | Trọng tải<br>quy định |
|---------------------|-----------------------|
| 50                  | 4                     |
| 51                  | 8                     |
| 52                  | 12                    |

#### <u>Yêu cầu:</u>

- 1/ Tìm kiếm Đơn giá dựa theo Bảng đơn giá.
- 2/ Tính Cước phí, biết rằng:
  - + Nếu xe chở đúng trọng tải thì **Cước phí** bằng Đơn giá;
  - + Ngược lại (nếu chở quá tải) thì **Cước phí** sẽ bằng 110% Đơn giá.

**Giải thích:** Xe chở đúng trọng tải nghĩa là Trọng tải quy định của xe đó >= Trọng tải đã chở. Dùng hàm dò tìm Trọng tải quy định dựa theo 2 số đầu của số xe và tra trong **Bảng quy định trọng tải** 

Dựa vào Bảng QĐ trọng tải để biết xe có chở đúng trọng tải hay không

- 3/ Tính Thời gian thực hiện = Ngày đến Ngày đi.
- 4/ Tính Tiền thưởng, biết rằng:

+ Nếu thời gian thực hiện nhanh hơn thời gian trong **Bảng thời gian quy định** sẽ được thưởng 5% Cước phí;

+ Ngược lại (nếu thời gian thực hiện chậm hơn) thì không được thưởng.

**Giải thích:** Dùng hàm dò tìm Thời gian quy định dựa vào **Bảng thời gian quy định** và so sánh với Thời gian thực hiện để biết xe chạy nhanh hay chậm.

#### Bài thực hành 10. Tổng hợp

Lưu ý: Trước khi nhập dữ liệu ngày tháng (Ngày đi, Ngày đến) cần định dạng kiểu dữ liệu ngày tháng dd/mm/yyyy trong Control Panel.

| Tên khách        | Số<br>phòng | Ngày đến   | Ngày đi    | Số<br>ngày | Dịch<br>vụ | Tên<br>dịch vụ | Đơn giá<br>dịch vụ | Tổng số<br>tiền DV | Tổng số<br>tiền phòng | Số tiền<br>giảm giá | Thành<br>tiền |
|------------------|-------------|------------|------------|------------|------------|----------------|--------------------|--------------------|-----------------------|---------------------|---------------|
| Phạm Thị Nhung   | 103         | 05/01/2003 | 05/06/2003 |            | LA         |                |                    |                    |                       |                     |               |
| Nhâm Đường       | 106         | 08/03/2003 | 01/05/2003 |            | FB         |                |                    |                    |                       |                     |               |
| Võ Thị Ngọc Loan | 207         | 10/04/2003 | 21/04/2003 |            | SP         |                |                    |                    |                       |                     |               |
| Hà Huệ Anh       | 307         | 16/04/2003 | 16/06/2003 |            | FB         |                |                    |                    |                       |                     |               |
| Chung Bùi Phan   | 205         | 06/05/2003 | 07/05/2003 |            | SP         |                |                    |                    |                       |                     |               |
| Huỳnh Thái Khang | 204         | 07/05/2003 | 12/05/2003 |            | LA         |                |                    |                    |                       |                     |               |
| Lê Tấn Hùng      | 308         | 07/05/2003 | 09/05/2003 |            | CR         |                |                    |                    |                       |                     |               |
| Nguyễn Thị Hà    | 210         | 09/05/2003 | 10/05/2003 |            | CR         |                |                    |                    |                       |                     |               |

## DANH SÁCH ĐĂNG KÝ THUÊ PHÒNG

#### Bảng 2: Bảng giá phòng theo ngày

| Tầng | Đơn giá phòng |
|------|---------------|
| 1    | 600           |
| 2    | 500           |
| 3    | 400           |
| 4    | 300           |

#### Bảng 3: Bảng giá dịch vụ theo ngày

| Mã DV | Tên DV    | Đơn giá DV |
|-------|-----------|------------|
| SP    | Thẩm mỹ   | 300        |
| CR    | Thuê xe   | 150        |
| FB    | Thực phẩm | 100        |
| LA    | Giặt ủi   | 80         |

- 1/ Tính Số ngày khách ở = Ngày đi Ngày đến
- 2/ Dựa theo Bảng 3, dùng hàm dò tìm Tên dịch vụ và Đơn giá dịch vụ
- 3/ Tính Tổng số tiền dịch vụ = Đơn giá dịch vụ \* Số ngày
- 4/ Tính Tổng số tiền phòng = Đơn giá phòng quy định ở bảng 2 \* Số ngày. Biết rằng ký tự đầu của số phòng chính là số tầng. Dựa vào số tầng và Bảng 2, dùng hàm dò tìm để biết Đơn giá phòng.
- 5/ Tính Số tiền giảm giá, biết rằng:
  - + Nếu khách ở từ 2 tuần trở lên thì được giảm 20% trên Tổng số tiền phòng;
  - + Ngược lại không được giảm giá.
- 6/ Tính Thành tiền = Tổng số tiền phòng + Tổng số tiền DV Tiền giảm giá

## Bài thực hành 11. Tổng hợp

| Mã hàng | Tên hàng | S.lượng đầu kì | Trị giá đầu kì | Giá nhập | Giá xuất |  |  |
|---------|----------|----------------|----------------|----------|----------|--|--|
| В       | Bạc hà   | 1700           | 1,310,000      | 770      | 840      |  |  |
| С       | Cam      | 2400           | 1,810,000      | 750      | 850      |  |  |
| Н       | Chanh    | 1800           | 1,402,000      | 760      | 820      |  |  |
| 0       | Соса     | 1800           | 1,404,000      | 770      | 880      |  |  |
| D       | Dầu      | 3200           | 2,534,000      | 750      | 800      |  |  |
| Х       | Xá xị    | 5200           | 4,102,000      | 720      | 820      |  |  |

## TỒN KHO ĐẦU KÌ

## NHẬP XUẤT TRONG KÌ - THÁNG 4/2014

| Ngày | Số chứng từ | Tên hàng | Số lượng | Giá nhập | Giá xuất | Trị giá |
|------|-------------|----------|----------|----------|----------|---------|
| 1    | NB-003      |          | 2000     |          |          |         |
| 2    | XC-004      |          | 2500     |          |          |         |
| 3    | NH-005      |          | 2400     |          |          |         |
| 4    | NB-006      |          | 1900     |          |          |         |
| 5    | XX-007      |          | 2200     |          |          |         |
| 6    | XO-008      |          | 2000     |          |          |         |
| 7    | NO-009      |          | 3000     |          |          |         |
| 8    | XD-010      |          | 1500     |          |          |         |
| 9    | XX-011      |          | 2000     |          |          |         |
| 10   | NC-012      |          | 1800     |          |          |         |

## BẢNG TỔNG KẾT NHẬP

| Mặt hàng | Tổng SL nhập | Tổng trị giá |
|----------|--------------|--------------|
| Bạc hà   |              |              |
| Cam      |              |              |
| Chanh    |              |              |
| Coca     |              |              |
| Dầu      |              |              |
| Xá xị    |              |              |

## BẢNG TỔNG KẾT XUẤT

| Mặt hàng | Tổng SL xuất | Tổng trị giá |
|----------|--------------|--------------|
| Bạc hà   |              |              |
| Cam      |              |              |
| Chanh    |              |              |
| Coca     |              |              |
| Dầu      |              |              |
| Xá xị    |              |              |

## TỒN KHO CUỐI KÌ

| Mặt hàng | Số lượng<br>cuối kì | Trị giá<br>cuối kì |
|----------|---------------------|--------------------|
| Bạc hà   |                     |                    |
| Cam      |                     |                    |
| Chanh    |                     |                    |
| Coca     |                     |                    |
| Dầu      |                     |                    |
| Xá xị    |                     |                    |

#### <u>Yêu cầu:</u>

- 1/ Dò tìm Tên hàng dựa theo ký tự thứ 2 của Số chứng từ và tra trong Bảng tồn kho đầu kỳ.
- 2/ Dò tìm Giá nhập, Giá xuất dựa theo 1 ký tự đầu của Số chứng từ và tra trong Bảng tồn kho đầu kỳ. Biết rằng ký tự thứ nhất là "N" là phiếu nhập, "X" là phiếu xuất.
- 3/ Tính Trị giá: Nếu là Phiếu nhập thì = Số lượng \* Giá nhập. Nếu là Phiếu xuất thì = Số lượng \* Giá xuất
- 4/ Hoàn tất Bảng Tổng kết nhập, Bảng Tổng kết xuất.
- 5/ Hoàn tất Bảng Tồn kho cuối kì, biết rằng:

Số lượng cuối kì = (Số lượng đầu kì + Số lượng nhập trong kì) - Số lượng xuất trong kì

Trị giá cuối kì = (Trị giá đầu kì + Trị giá nhập trong kì) - Trị giá xuất trong kì

## Bài thực hành 12. Tổng hợp

|    |      |              |       | •            |            |              |               |            |             |
|----|------|--------------|-------|--------------|------------|--------------|---------------|------------|-------------|
| тт | SBD  | Họ và tên    |       | Tên<br>ngành | Khu<br>vực | Tổng<br>điểm | Điểm<br>chuẩn | Kết<br>quả | Học<br>bổng |
| 01 | A101 | Lê Minh      | Tấn   |              |            | 16           |               |            |             |
| 02 | B102 | Trương Quang | Minh  |              |            | 17           |               |            |             |
| 03 | C203 | Lê Minh      | Ðịnh  |              |            | 8            |               |            |             |
| 04 | D204 | Nguyễn Mạnh  | Ðình  |              |            | 8            |               |            |             |
| 05 | A205 | Nguyển Thị   | Thanh |              |            | 22           |               |            |             |
| 06 | C106 | Châu Thanh   | Thế   |              |            | 21           |               |            |             |
| 07 | D107 | Trần         | Trung |              |            | 24           |               |            |             |
| 08 | A208 | Phan Bá      | Vinh  |              |            | 27           |               |            |             |

## KẾT QUẢ TUYỂN SINH 2014

| Bảng 1 |          |         |         |
|--------|----------|---------|---------|
| Mã     | Tên      | Điểm    | Điểm    |
| ngành  | ngành    | chuẩn 1 | chuẩn 2 |
| Α      | Máy Tính | 19      | 10      |
| В      | Điện Tử  | 17      | 18      |
| С      | Xây Dựng | 15      | 16      |
| D      | Но́а     | 13      | 14      |

#### Bảng 2

| Mã Ngành | Α  | В  | С  | D  |
|----------|----|----|----|----|
| Điểm HB  | 25 | 23 | 21 | 19 |

#### Bảng Thống kê

| · 0 · 0 · |   |   |   |   |
|-----------|---|---|---|---|
| Mã ngành  | Α | В | С | D |
| Số TS     |   |   |   |   |
| Điểm TB   |   |   |   |   |

| Thống kê  |  |
|-----------|--|
| Số TS đậu |  |
| Số TS rớt |  |

- 1/ Lập công thức cho biết Ngành thi của từng thí sinh. Biết rằng dựa vào ký tự thứ 1 của SBD cho biết Mã ngành. Tìm kiếm tên ngành dựa theo mã ngành trong Bảng tra 1
- 2/ Lập công thức cho biết **Khu vực** biết rằng ký tự thứ 2 của SBD cho biết Khu vực.
- **3/** Lập công thức cho biết **Điểm chuẩn**, dựa vào Ngành thi và Bảng tra 1.
- Nếu thí sinh ở khu vực 1 thì lấy theo Điểm chuẩn 1, ngược lại lấy theo Điểm chuẩn 2
   Lập công thức cho cột Kết quả: Nếu Tổng điểm >= Điểm chuẩn của ngành dự thi thì kết quả là "Đậu", ngược lại kết quả là "Rớt"
- **5/** Lập công thức cho cột **Học bổng**: Nếu Tổng điểm >= Điểm HB của ngành thi thì Học bổng ghi là "Có", ngược lại để trống. (Điểm học bổng ở Bảng tra 2)
- 6/ Lọc ra danh sách các thí sinh có kết quả đậu và chuyển danh sách sang Sheet khác
- 7/ Hoàn tất Bảng thống kê cho biết: Số TS thi vào từng mã ngành A-B-C-D; Điểm TB từng ngành; số thí sinh đậu/rớt
- 8/ Vẽ biểu đồ hình tròn/cột so sánh tỉ lệ số TS thi vào từng mã ngành; số TS đậu rớt

## Bài thực hành 13. Tổng hợp

| STT | Mã HĐ   | Tên hàng | Số lượng | Đơn giá | Thành tiền | Giảm giá | Tổng tiền |
|-----|---------|----------|----------|---------|------------|----------|-----------|
| 01  | AT1-001 |          | 95       |         |            |          |           |
| 02  | QJ2-002 |          | 105      |         |            |          |           |
| 03  | QK1-003 |          | 285      |         |            |          |           |
| 04  | AT2-004 |          | 50       |         |            |          |           |
| 05  | SM1-005 |          | 85       |         |            |          |           |
| 06  | AT2-006 |          | 100      |         |            |          |           |
| 07  | QJ1-007 |          | 120      |         |            |          |           |
| 08  | QJ2-008 |          | 132      |         |            |          |           |
| 09  | AT1-009 |          | 55       |         |            |          |           |
| 10  | SM2-010 |          | 140      |         |            |          |           |
| 11  | QK1-011 |          | 20       |         |            |          |           |
| 12  | SM2-012 |          | 60       |         |            |          |           |

## BẢNG KÊ CHI TIẾT MẶT HÀNG MAY MẶC

#### BẢNG TRA TÊN HÀNG - ĐƠN GIÁ

| Mã hàng   | AT      | SM              | QK        | QJ        |
|-----------|---------|-----------------|-----------|-----------|
| Tên hàng  | Áo thun | Sơ mi           | Quần Kaki | Quần Jean |
| ĐG loại 1 | 80,000  | 105,000         | 160,000   | 220,000   |
| ĐG loại 2 | 45,000  | 75 <i>,</i> 000 | 90,000    | 125,000   |

#### BẢNG THỐNG KÊ DOANH THU

| Mã hàng   | AT | SM | QK | QJ |
|-----------|----|----|----|----|
| Tổng tiền |    |    |    |    |

- 1/ Lập công thức cho cột Tên Hàng, biết rằng 2 ký tự đầu của Mã HĐ là Mã hàng Dựa vào Mã hàng và Bảng tra tên hàng Đơn giá để tìm kiếm Tên hàng.
- 2/ Lập công thức cho cột Đơn giá dựa vào Mã hàng và Bảng tra.
   Biết rằng ký tự thứ 3 của Mã HĐ là 1 thì đó là hàng loại 1, ngược lại là hàng loại 2
- **3/** Tính cột **Thành tiền** = Số lượng \* Đơn giá
- 4/ Tính cột **Giảm giá** sao cho:
  - + Nếu số lượng >= 150 thì Giảm giá = 50% \* Thành tiền;
  - + Nếu số lượng >= 100 thì Giảm giá = 30% \* Thành tiền;
  - + Nếu số lượng >= 50 thì Giảm giá = 15% \* Thành tiền;
  - + Ngược lại không giảm giá.
- 5/ Tính cột **Tổng tiền** = Thành tiền Giảm Giá
- 6/ Hoàn tất Bảng thống kê doanh thu, sử dụng hàm thích hợp.
- 7/ Định dạng dữ liệu số có dấu phẩy ngăn cách phần nghìn.
- 8/ Vẽ biểu đồ hình cột thể hiện tình hình doanh thu của các mặt hàng ở bảng thống kê

## Bài thực hành 14. Tổng hợp

## DOANH SỐ TÌNH HÌNH BÁN HÀNG QUÝ 1 NĂM 2016

| STT | MÃ<br>HÓA ĐƠN | THÁNG | TÊN<br>HÀNG | QUY<br>CÁCH | Số<br>LƯỢNG | ĐƠN GIÁ | THÀNH<br>TIỀN |
|-----|---------------|-------|-------------|-------------|-------------|---------|---------------|
| 1   | AT01          | 1     |             |             | 120         |         |               |
| 2   | DS02          | 1     |             |             | 155         |         |               |
| 3   | GV03          | 2     |             |             | 257         |         |               |
| 4   | QN04          | 2     |             |             | 28          |         |               |
| 5   | DS05          | 1     |             |             | 250         |         |               |
| 6   | AT06          | 2     |             |             | 180         |         |               |
| 7   | QN07          | 1     |             |             | 56          |         |               |
| 8   | AT08          | 2     |             |             | 12          |         |               |

#### BẢNG TRA TÊN HÀNG & ĐƠN GIÁ (ĐVT: 1000 VND)

| Mã   | Tân hàng  | Đơn giá |         |  |
|------|-----------|---------|---------|--|
| hàng | ren nang  | Tháng 1 | Tháng 2 |  |
| AT   | Áo thun   | 150     | 190     |  |
| GV   | Giầy      | 220     | 275     |  |
| DS   | Dép       | 150     | 167     |  |
| QN   | Quần Jean | 150     | 120     |  |

#### THỐNG KÊ CÁC MẶT HÀNG

| Tên hàng  | Thành<br>tiền | Số lượng<br>đơn hàng |
|-----------|---------------|----------------------|
| Áo thun   |               |                      |
| Giầy      |               |                      |
| Dép       |               |                      |
| Quần Jean |               |                      |

- 1/ Tên hàng: Dựa vào 2 ký tự đầu của Mã hóa đơn và tra tìm trong BẢNG TRA TÊN HÀNG & ĐƠN GIÁ
- 2/ Quy cách: Dựa vào ký tự đầu của Mã hóa đơn. Nếu là "A" và "Q" thì đơn vị tính là "Cái"; Ngược lại (nếu ký tự đầu của Mã hóa đơn là "G " và "D") đơn vị tính là "Đôi".
- 3/ Đơn giá: Dựa vào Mã hàng/Tên hàng và Tháng bán, tra tìm trong BẢNG TRA TÊN HÀNG & ĐƠN GIÁ
- 4/ Thành tiền = Số lượng \* Đơn giá.
   Tuy nhiên, giảm 3 % thành tiền với hóa đơn sản phẩm Áo thun có số lượng bán ra lớn hơn 150
- 5/ Dùng Data Filter rút trích các mặt hàng được bán ra trong tháng 1 có số lượng bán >=200; Sao chép kết quả vừa lọc được qua vị trí khác trong Sheet.
- 6/ Hoàn tất bảng Thống kê các mặt hàng, sử dụng hàm thích hợp.

## Bài thực hành 15. Tổng hợp

## PHIẾU GIAO NHẬN ĐƠN HÀNG THÁNG 7 - 2017

| STT | MÃ<br>ĐƠN HÀNG | TÊN<br>SP | Số<br>LƯỢNG | ĐƠN GIÁ | KHUYẾN<br>MÃI | THÀNH<br>TIỀN |
|-----|----------------|-----------|-------------|---------|---------------|---------------|
| 1   | XB01           |           | 20          |         |               |               |
| 2   | S001           |           | 32          |         |               |               |
| 3   | T001           |           | 8           |         |               |               |
| 4   | T002           |           | 6           |         |               |               |
| 5   | XB02           |           | 10          |         |               |               |
| 6   | S002           |           | 15          |         |               |               |
| 7   | T002           |           | 25          |         |               |               |
| 8   | T001           |           | 46          |         |               |               |

#### BẢNG TRA ĐƠN GIÁ - SẢN PHẨM

| MÃ | TÊN CD   | ĐƠN GIÁ |        |
|----|----------|---------|--------|
| SP | TEN SP   | Loại 1  | Loại 2 |
| XB | Xà bông  | 4,200   | 4,500  |
| S0 | Trà lài  | 4,350   | 4,120  |
| Т0 | Súp Knor | 1,000   | 1,230  |

#### BẢNG THỐNG KÊ MẶT HÀNG

| TÊN SP   | THÀNH<br>TIỀN | SỐ LƯỢNG<br>ĐƠN HÀNG |
|----------|---------------|----------------------|
| Xà bông  |               |                      |
| Trà lài  |               |                      |
| Súp Knor |               |                      |

#### <u>Yêu cầu:</u>

- 1/ Tên SP: Dựa vào 2 ký tự đầu của Mã đơn hàng, tra trong BẢNG TRA ĐƠN GIÁ SẢN PHẨM
- 2/ Đơn giá: Tên SP và loại sản phẩm, tra cứu trong tra trong BẢNG TRA ĐƠN GIÁ SẢN PHẨM

Biết rằng ký tự cuối của Mã đơn hàng cho biết loại sản phẩm.

- 3/ Khuyến mãi: Tính số lượng sản phẩm được khuyến mãi Nếu sản phẩm là Xà bông và có số lượng >=10 thì được khuyến mãi thêm 1 sản phẩm; ngược lại không được khuyến mãi (0 sản phẩm)
- 4/ Thành tiền = (Số lượng Khuyến mại) \* Đơn giá
- 5/ Sử dụng công cụ Data Filter rút trích các đơn hàng mặt hàng Xà bông có số lượng <20.</li>
   Sao chép kết quả vừa lọc được qua vị trí khác trong Sheet.
- 6/ Hoàn tất Bảng thống kê mặt hàng, sử dụng hàm thích hợp.
- 7/ Định dạng dữ liệu số có dấu phẩy ngăn cách phần nghìn.
- 8/ Định dạng dữ liệu trong cột thành tiền phần đơn vị tiền tệ VND.

## Bài thực hành 16. Tổng hợp

## TÌNH HÌNH XUẤT HÀNG NÔNG SẢN QUÝ 1 - 2012

| STT | Mã<br>hàng | Tên hàng | Số<br>lượng | Đơn<br>giá | Thành<br>tiền | Tiền<br>giảm | Phải<br>trả |
|-----|------------|----------|-------------|------------|---------------|--------------|-------------|
| 01  | GTD-1      |          | 100         |            |               |              |             |
| 02  | GTH-2      |          | 245         |            |               |              |             |
| 03  | GNH-3      |          | 278         |            |               |              |             |
| 04  | GTT-2      |          | 189         |            |               |              |             |
| 05  | GNH-3      |          | 256         |            |               |              |             |
| 06  | GTD-2      |          | 289         |            |               |              |             |
| 07  | GTT-1      |          | 200         |            |               |              |             |
| 08  | GTH-3      |          | 275         |            |               |              |             |
| 09  | GTH-1      |          | 200         |            |               |              |             |
| 10  | GTD-3      |          | 150         |            |               |              |             |

#### Bảng tra Đơn giá

| Mã   | Tên hàng       | Loại hàng |       |       |  |
|------|----------------|-----------|-------|-------|--|
| hàng | rennang        | 1         | 2     | 3     |  |
| GTD  | Gạo trắng dài  | 60000     | 40000 | 20000 |  |
| GTH  | Gạo thơm       | 75000     | 45000 | 25000 |  |
| GNH  | Gạo Nàng Hương | 30000     | 20000 | 10000 |  |
| GTT  | Gạo trắng tròn | 50000     | 40000 | 30000 |  |

#### Bảng Thống kê

| Mã<br>hàng | Số đơn hàng | Tổng<br>Số lượng | Tổng<br>Thành tiền |
|------------|-------------|------------------|--------------------|
| GTD        |             |                  |                    |
| GTH        |             |                  |                    |
| GNH        |             |                  |                    |
| GTT        |             |                  |                    |

- 1/ Dựa vào 3 ký tự bên trái của Mã Hàng và tra trong Bảng tra, hãy điền Tên hàng
- 2/ Tìm Đơn giá của mỗi mặt hàng, dựa vào Mã hàng và Loại hàng và tra trong Bảng tra đơn giá Biết rằng ký tự số bên phải của Mã hàng cho biết Loại hàng
- 3/ Hãy tính Thành tiền, biết rằng Thành tiền = Số lượng \* Đơn giá
- Tính Tiền giảm cho mỗi loại hàng biết rằng Tiền giảm = Thành tiền \* % Giảm
   Trong đó: % giảm cho mỗi mặt hàng dựa vào Loại hàng, nếu:
  - + Hàng loại 1: thì được giảm 7%
  - + Hàng loại 2: thì được giảm 5%
  - + Hàng loại 3: thì được giảm 3%
  - Làm tròn **Tiền giảm** bỏ phần thập phân.
- 5/ Tính tiền Phải trả = Thành tiền Tiền giảm
- 6/ Hoàn tất **Bảng thống kê**, sử dụng hàm thích hợp.

## Bài thực hành 17. Tổng hợp

## BÁO CÁO DOANH THU BÁN HÀNG THÁNG 1/2015

| тт | Mã<br>hóa đơn | Tên hàng | Số<br>lượng | Đơn<br>giá | Giảm<br>giá | Thành<br>tiền |
|----|---------------|----------|-------------|------------|-------------|---------------|
| 01 | PC-01         |          | 20          |            |             |               |
| 02 | HDD-02        |          | 15          |            |             |               |
| 03 | CD-01         |          | 15          |            |             |               |
| 04 | HDD-02        |          | 60          |            |             |               |
| 05 | PC-02         |          | 10          |            |             |               |
| 06 | CD-01         |          | 25          |            |             |               |
| 07 | USB-01        |          | 100         |            |             |               |
| 08 | USB-02        |          | 50          |            |             |               |

#### **BẢNG TRA MÃ HÀNG**

| Mã hàng | Tên hàng      | Đơn<br>giá |
|---------|---------------|------------|
| РС      | Máy tính      | \$160      |
| HDD     | Ổ đĩa cứng    | \$55       |
| USB     | Ổ đĩa di động | \$9        |
| CD      | Ổ đĩa CD      | \$18       |

#### **BẢNG THỐNG KÊ**

| Mã<br>hàng | Số lượng<br>đơn hàng | Tổng<br>số lượng | Tổng<br>thành tiền |
|------------|----------------------|------------------|--------------------|
| РС         |                      |                  |                    |
| HDD        |                      |                  |                    |
| USB        |                      |                  |                    |
| CD         |                      |                  |                    |

#### <u>Yêu cầu:</u>

**1/** Viết công thức tổng quát lấy Tên hàng.

Sử dụng hàm dò tìm để tra Tên hàng dựa theo Mã hàng trong "Bảng tra mã hàng". Mã hàng là nhóm ký tự đầu của Mã hóa đơn

- 2/ Viết công thức tổng quát lấy Đơn giá. Sử dụng hàm dò tìm để tra Đơn giá dựa theo Tên hàng trong "Bảng tra mã hàng".
- Viết công thức tổng quát tính Giảm giá.
   Biết rằng đơn hàng có số lượng từ 50 trở lên thì tiền giảm giá = Số lượng \* Đơn giá \* 10%
   Ngược lại không được giảm giá.
- 4/ Viết công thức tổng quát tính Thành tiền = Số lượng \* Đơn giá Giảm giá.
- 5/ Viết công thức tính tổng cộng Thành tiền của tất cả các đơn hàng.
- 6/ Viết công thức tính trung bình cộng Thành tiền của tất cả các đơn hàng.
- 7/ Viết công thức cho biết giá trị Thành tiền lớn nhất / nhỏ nhất trong bảng tính.
- 8/ Sử dụng hàm cho biết Số lượng đơn hàng của từng loại mặt hàng trong "Bảng thống kê".
- 9/ Sử dụng hàm để tính Tổng số lượng hàng bán từng loại mặt hàng trong "Bảng thống kê".
- **10/** Sử dụng hàm để tính Tổng thành tiền của từng loại mặt hàng trong "Bảng thống kê".

## Bài thực hành 18. Tổng hợp

## BẢNG TỔNG KẾT NHẬP XUẤT NÔNG SẢN THÁNG 12/2015

| тт | Mã<br>Hóa đơn | Tên hàng | Nhập/Xuất | Số lượng | Đơn giá | Thành tiền |
|----|---------------|----------|-----------|----------|---------|------------|
| 1  | L-N-01        |          |           | 230      |         |            |
| 2  | C-X-01        |          |           | 110      |         |            |
| 3  | C-N-01        |          |           | 500      |         |            |
| 4  | B-N-01        |          |           | 210      |         |            |
| 5  | L-X-01        |          |           | 165      |         |            |
| 6  | L-N-01        |          |           | 320      |         |            |
| 7  | C-N-02        |          |           | 120      |         |            |
| 8  | B-N-01        |          |           | 115      |         |            |

#### **BẢNG TRA MÃ HÀNG**

| Mã hàng | Tên hàng | Đơn giá |
|---------|----------|---------|
| C01     | Café     | 120000  |
| C02     | Cám      | 90000   |
| L01     | Lúa      | 60000   |
| B01     | Bắp      | 45000   |

#### BẢNG THỐNG KÊ

| Phiếu | Tổng<br>số phiếu | Tổng<br>thành tiền |
|-------|------------------|--------------------|
| Nhập  |                  |                    |
| Xuất  |                  |                    |

- 1/ Viết công thức tổng quát lấy Tên hàng.
   Sử dụng hàm dò tìm để tra Tên hàng dựa theo Mã hàng trong "Bảng tra mã hàng".
   Mã hàng là nhóm 1 ký tự đầu và 2 số cuối của Mã hóa đơn
- 2/ Viết công thức tổng quát điền vào cột Nhập/Xuất. Biết rằng nếu ký tự giữa của Mã Hóa đơn là N thì ghi "Nhập", nếu là X thì ghi "Xuất".
- 3/ Viết công thức tổng quát lấy Đơn giá. Sử dụng hàm dò tìm để tra Đơn giá dựa theo Mã hàng/Tên hàng trong "Bảng tra mã hàng".
- 4/ Viết công thức tổng quát tính Thành tiền = Số lượng \* Đơn giá.
- 5/ Viết công thức cho biết giá trị Thành tiền lớn nhất / thấp nhất.
- 6/ Sử dụng hàm cho biết Tổng số phiếu nhập / xuất trong "Bảng thống kê".
- 7/ Sử dụng hàm tính Tổng thành tiền các phiếu nhập / xuất trong "Bảng thống kê".
- 8/ Định dạng cột Thành tiền kiểu dữ liệu tiền tệ đơn vị VNĐ.

## PHÀN IV – TRÌNH CHIẾU MICROSOFT POWERPOINT 2010

രുയമ

Bài tập 1: Cho 3 sile mẫu sau đây:

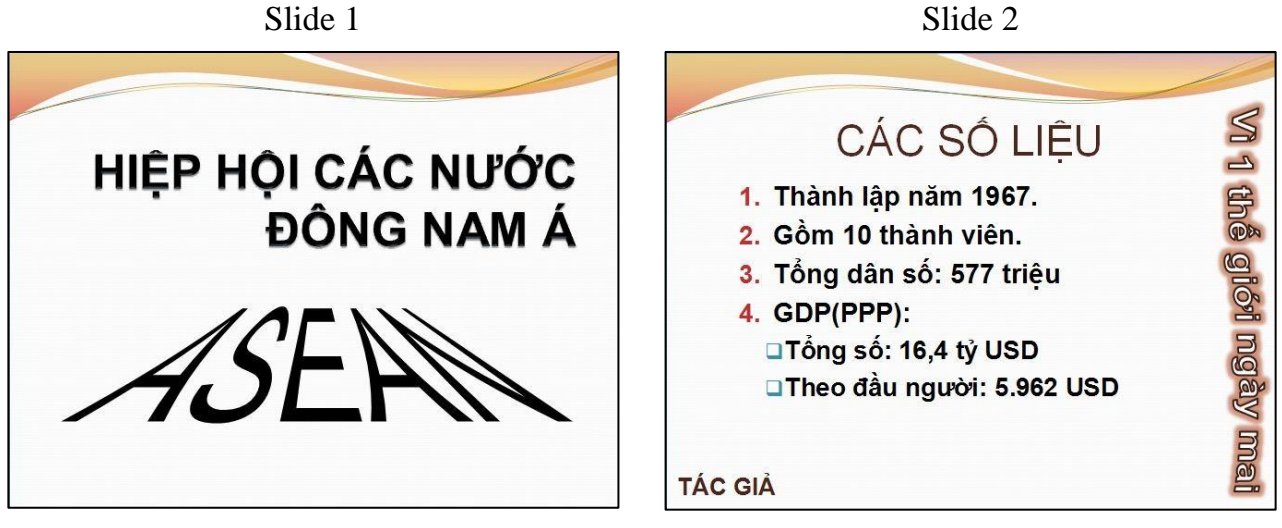

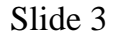

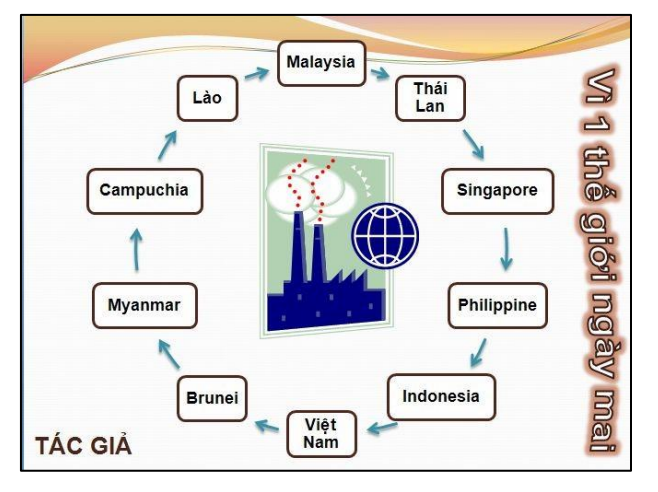

- 1. Tạo mới 1 file trình chiếu, áp dụng theme **Flow**.
- 2. Vào chế độ Slide Master view, thực hiện:
  - Tạo chữ WordArt "Vì 1 thế giới ngày mai" như trong hình.
  - Thay đổi dấu đề mục (Bullets) cấp 1 và cấp 2 giống như mẫu slide 2.
- 3. Trở lại chế độ Normal view để nhập nội dung 3 slide như 3 hình slide mẫu bên trên.
  - Slide 1: dùng WordArt.
  - Slide 2: nhập nội dung theo dấu đề mục.
  - Slide 3:
    - Tạo và định dạng sơ đồ SmartArt.
    - Chèn hình ClipArt với từ khóa "earth".
- 4. Dùng chức năng chèn Header & Footer để chèn số thứ tự slide và nhập họ tên mình thay vào mục Tác giả (Footer).

- 5. Chọn hiệu ứng chuyển trang (Transition) bất kỳ cho 3 slide tự lật trang sau 10 giây không cần nhấp chuột.
- Tạo hiệu ứng xuất hiện (Entrance) tên Wipe cho câu "Vì 1 thế giới ngày mai", hiệu ứng kéo dài 2 giây, lặp lại vô hạn.

Bài tập 2: Cho 3 sile mẫu sau đây:

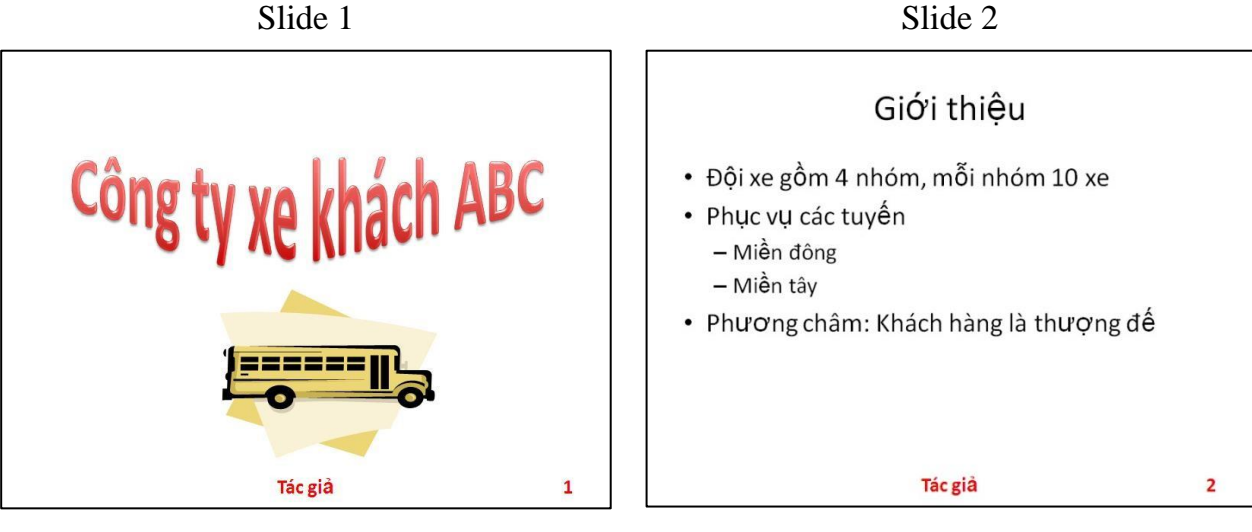

Slide 3

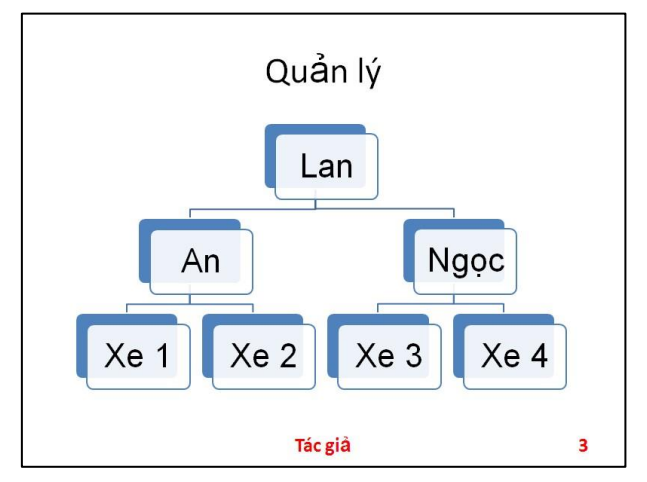

- 7. Tạo mới 1 file trình chiếu.
- 8. Vào chế độ Slide Master view, thực hiện:
  - Định dạng phần Footer có Font size = 20
  - Định dạng dòng chữ tiêu đề canh lề giữa, màu đỏ và Font size = 40
- 9. Trở lại chế độ Normal view để nhập nội dung 3 slide như 3 hình slide mẫu bên trên.
  - Slide 1:
    - Dùng WordArt và định dạng Text Effects.
    - o Chèn hình ClipArt với từ khóa "bus".
  - Slide 2: nhập nội dung và định dạng.
  - Slide 3: Tạo và định dạng sơ đồ SmartArt.

- 10. Dùng chức năng chèn Header & Footer để chèn số thứ tự slide và nhập họ tên mình thay vào mục Tác giả (Footer).
- 11. Chọn hiệu ứng chuyển trang (Transition) bất kỳ cho 3 slide tự lật trang sau 10 giây không cần nhấp chuột.
- 12. Tạo hiệu ứng nhấn mạnh (Emphasis) tên Pulse cho hình ClipArt ở slide 1, hiệu ứng kéo dài 2 giây, lặp lại 3 lần.